# BANGALORE INSTITUTE OF TECHNOLOGY K.R.ROAD, V.V. PURA, BENGALURU - 560 004

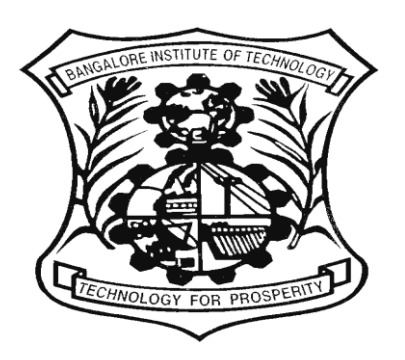

# **Department of Computer Science and Engineering**

# **18CSMP68**

# **Mobile Application Development Lab Manual**

# **VI-** Semester

# **Prepared By**

Dr. B.T. Harish Kumar Assistant Professor

|       | MOBILI                                                            | APPLICATION                                 | DEVELOPMENT                                     |                                                               |
|-------|-------------------------------------------------------------------|---------------------------------------------|-------------------------------------------------|---------------------------------------------------------------|
|       | (Effective                                                        | from the academi                            | c year 2022-2023)                               |                                                               |
|       |                                                                   | SEMESTER -                                  | - VI                                            |                                                               |
| Cours | se Code                                                           | 18CSMP68                                    | IA Marks                                        | 40                                                            |
| Numb  | per of Contact Hours/Week                                         | 0:0:2                                       | Exam Marks                                      | 60                                                            |
| Total | Number of Contact Hours                                           | 3 Hours/Week                                | Exam Hours                                      | 03                                                            |
|       |                                                                   | CREDITS -                                   | 02                                              | L                                                             |
| Labor | ratory Objectives: This laborator                                 | ry (18CSMP68) will                          | enable students to                              |                                                               |
| ٠     | Learn and acquire the art of Ar                                   | droid Programming                           |                                                 |                                                               |
| •     | Configure Android studio to ru                                    | n the applications.                         |                                                 |                                                               |
| •     | Understand and implement An                                       | droid's User interfac                       | ce functions.                                   |                                                               |
| •     | Create, modify and query on S                                     | Qlite database.                             |                                                 |                                                               |
| •     | Inspect different methods of sh                                   | aring data using ser                        | vices.                                          |                                                               |
| Descr | iptions (if any):                                                 |                                             |                                                 |                                                               |
| 1.    | The installation procedure of out in groups.                      | the Android Studio/,                        | Java software must l                            | be demonstrated and carried                                   |
| 2.    | Students should use the lates<br>Diagrams given are for represent | t version of Androi<br>national purposes on | d Studio/Java/ Kotlin<br>lv. students are expec | to execute these programs.                                    |
| 3.    | Part B programs should be dev<br>in a group by adding extra       | eloped as an application features or the st | tion and are to be de<br>rudents can also de    | emonstrated as a mini project<br>evelop their application and |

In a group by adding extra features or the students can also develop their application and demonstrate it as a mini-project. (Projects/programs are not limited to the list given in Part B).

#### Programs List:

#### PART – A

1 Create an application to design a Visiting Card. The Visiting card should have a company logo at the top right corner. The company name should be displayed in Capital letters, aligned to the center. Information like the name of the employee, job title, phone number, address, email, fax and the website address is to be displayed. Insert a horizontal line between the job title and the phone number.

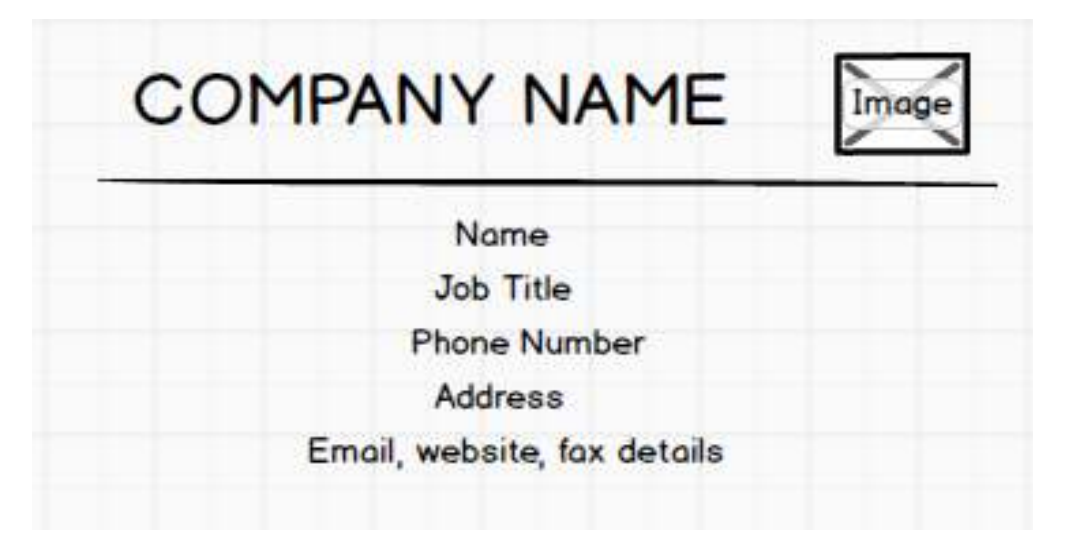

2 Develop an Android application using controls like Button, Text View, Edit Text for designing a calculator having basic functionality like Addition, Subtraction, Multiplication, and Division.

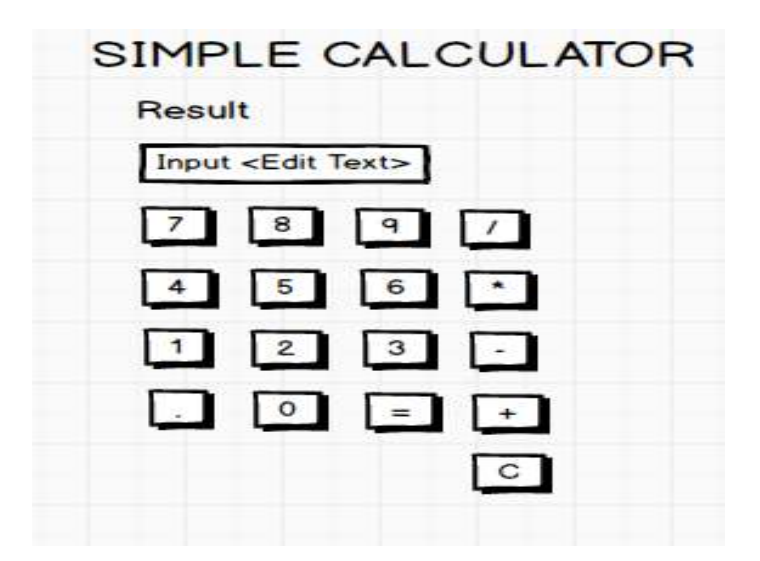

- **3** Create a SIGN Up activity with Username and Password. Validation of password should happen based on the following rules:
  - Password should contain uppercase and lowercase letters.
  - Password should contain letters and numbers.
  - Password should contain special characters.
  - Minimum length of the password (the default value is 8).

On successful **SIGN UP** proceed to the next Login activity. Here the user should **SIGN IN** using the Username and Password created during signup activity. If the Username and Password are matched then navigate to the next activity which displays a message saying "Successful Login" or else display a toast message saying "Login Failed". The user is given only two attempts and after that display a toast message saying "Failed Login Attempts" and disable the SIGN IN button. Use Bundle to transfer information from one activity to another.

| SIGNUP ACTIVITY | LOGIN ACTIVITY |
|-----------------|----------------|
| Username:       | Username:      |
| Password:       | Password:      |
| SIGN UP         | SIGN IN        |

4 Develop an application to set an image as wallpaper. On click of a button, the wallpaper image should start to change randomly every 30 seconds.

| CLICK HERE TO CHANGE WALLPAPER |
|--------------------------------|

5 Write a program to create an activity with two buttons START and STOP. On pressing of the START button, the activity must start the counter by displaying the numbers from One and the counter must keep on counting until the STOP button is pressed. Display the counter value in a Text View control.

| INTER APPLICATION |
|-------------------|
| Counter Value     |
| START             |
| STOP              |
|                   |

6 Create two files of XML and JSON type with values for City\_Name, Latitude, Longitude, Temperature, and Humidity. Develop an application to create an activity with two buttons to parse the XML and JSON files which when clicked should display the data in their respective layouts side by side.

| PARSING XML AND JSON DATA | PARSING XML                           | AND JSON DATA                         |
|---------------------------|---------------------------------------|---------------------------------------|
|                           | XML DATA                              | JSON Data                             |
| Parse XML Data            | City_Name: Mysore                     | City_Name: Mysore                     |
|                           | Latitude: 12.295<br>Longitude: 76.639 | Latitude: 12.295<br>Longitude: 76.639 |
| Parse JSON Data           | Temperature: 22                       | Temperature: 22                       |
|                           | Humidity: 90%                         | Humidity: 90%                         |

7 Develop a simple application with one Edit Text so that the user can write some text in it. Create a button called "Convert Text to Speech" that converts the user input text into voice.

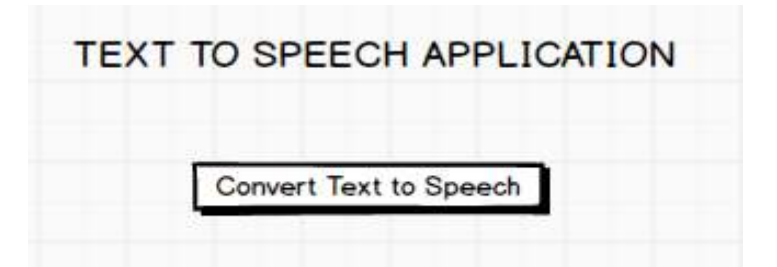

8 Create an activity like a phone dialer with CALL and SAVE buttons. On pressing the CALL button, it must call the phone number and on pressing the SAVE button it must save the number to the phone contacts.

| 1234567890 DEL |
|----------------|
| 1 2 3          |
| 4 5 6          |
| 7 8 9          |
| * 0 #          |
| CALL SAVE      |

## PART-B

1 Write a program to enter Medicine Name, Date and Time of the Day as input from the user and store it in the SQLite database. Input for Time of the Day should be either Morning or Afternoon or Evening or Night. Trigger an alarm based on the Date and Time of the Day and display the Medicine Name.

| MEDICINE         | DATABASE |
|------------------|----------|
| Medicine Name:   |          |
| Date:            |          |
| Time of the Day: |          |
| Inser            | 1        |

2 Develop a content provider application with an activity called "Meeting Schedule" which takes Date, Time and Meeting Agenda as input from the user and store this information into the SQLite database. Create another application with an activity called "Meeting Info" having DatePicker control, which on the selection of a date should display the Meeting Agenda information for that particular date, else it should display a toast message saying "No Meeting on this Date".

| MEETING SCHEDULE | MEETING IN                       | FO     |        |       |            |        |    |    |
|------------------|----------------------------------|--------|--------|-------|------------|--------|----|----|
|                  | Pick a date to get meeting info: | Ľ      | 1      |       |            |        |    |    |
| Date:            |                                  | 1      | Hon, J | ul 23 |            |        |    |    |
|                  |                                  | 4<br>5 | Ħ      | Ŧ     | 301.Y 2018 | 7      | ŗ  | •  |
| Time:            |                                  | 4      | 1      | 3     |            | े<br>इ | 1  | ,  |
|                  |                                  | 1      | ٩      | 10    |            | u.     | 10 | 14 |
| Meeting Agenda:  |                                  |        | ×      | 9     | 1          | R      | 10 | Ē. |
| leeding Agenou.  |                                  | и      |        | 14    | 8          | 26     | IJ | 18 |
|                  |                                  | 21     | 30     | H     |            |        |    |    |

3 Create an application to receive an incoming SMS which is notified to the user. On clicking this SMS notification, the message content and the number should be displayed on the screen. Use appropriate emulator control to send the SMS message to your application.

| SMS APPLICATION     |
|---------------------|
| Display SMS Number  |
| Display SMS Message |

4 Write a program to create an activity having a Text box, and also Save, Open and Create buttons. The user has to write some text in the Text box. On pressing the Create button the text should be saved as a text file in MkSDcard. On subsequent changes to the text, the Save button should be pressed to store the latest content to the same file. On pressing the Open button, it should display the contents from the previously stored files in the Text box. If the user tries to save the contents in the Textbox to a file without creating it, then a toast message has to be displayed saying "First Create a File".

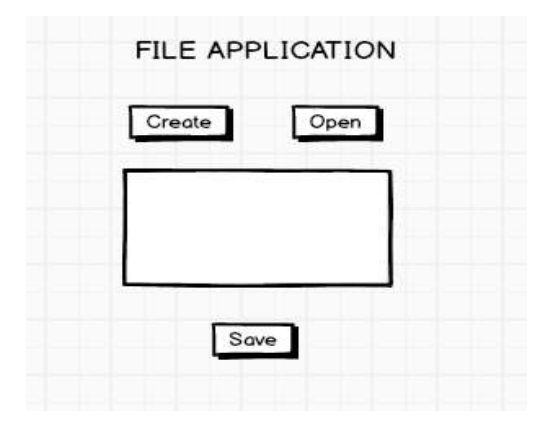

**5** Create an application to demonstrate a basic media player that allows the user to Forward, Backward, Play and Pause an audio. Also, make use of the indicator in the seek bar to move the audio forward or backward as required.

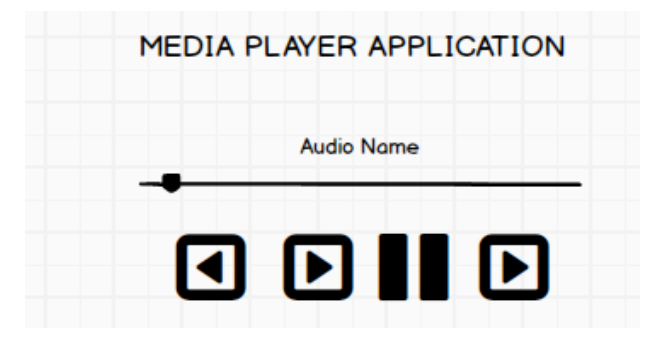

6 Develop an application to demonstrate the use of Asynchronous tasks in android. The asynchronous task should implement the functionality of a simple moving banner. On pressing the **Start Task** button, the banner message should scroll from right to left. On pressing the **Stop Task** button, the banner message should stop. Let the banner message be "Demonstration of Asynchronous Task".

| ASYI | NCHRONOUS TASK |
|------|----------------|
|      | Start Task     |
|      | End Task       |

- 7 Develop an application that makes use of the clipboard framework for copying and pasting of the text. The activity consists of two Edit Text controls and two Buttons to trigger the copy and paste functionality.
- 8 Create an AIDL service that calculates Car Loan EMI. The formula to calculate EMI is

$$E = P * (r(1+r)^{n})/((1+r)^{n}-1)$$

where

E = The EMI payable on the car loan amount

P = The Car loan Principal Amount

- r = The interest rate value computed on a monthly basis
- n = The loan tenure in the form of months

The down payment amount has to be deducted from the principal amount paid towards buying the Car. Develop an application that makes use of this AIDL service to calculate the EMI. This application should have four Edit Text to read the Principal Amount, Down Payment, Interest Rate, Loan Term (in months) and a button named as "Calculate Monthly EMI". On click of this button, the result should be shown in a Text View. Also, calculate the EMI by varying the Loan Term and Interest Rate values.

|                        | ENAL |        |
|------------------------|------|--------|
|                        | EMI: | Result |
| Down Payment           |      |        |
| Interest Rate:         |      |        |
| Loan Term (in months): |      |        |

Laboratory Outcomes: After studying these laboratory programs, students will be able to

- Create, test and debug Android application by setting up Android development environment.
- Implement adaptive, responsive user interfaces that work across a wide range of devices.
- Infer long running tasks and background work in Android applications.
- Demonstrate methods in storing, sharing and retrieving data in Android applications.
  - Infer the role of permissions and security for Android applications.

### Procedure to Conduct Practical Examination

- Experiment distribution
  - For laboratories having only one part: Students are allowed to pick one experiment from the lot with equal opportunity.
  - For laboratories having PART A and PART B: Students are allowed to pick one experiment from PART A and one experiment from PART B, with equal opportunity.
- Change of experiment is allowed only once and marks allotted for procedure to be made zero of the changed part only.
- Marks Distribution (Coursed to change in accordance with university regulations)
  - For laboratories having only one part Procedure + Execution + Viva-Voce: 15+70+15= 100 Marks
  - For laboratories having PART A and PART B
    i. Part A Procedure + Execution + Viva = 6 + 28 + 6 = 40 Marks
    - ii. Part B Procedure + Execution + Viva = 9 + 42 + 9 = 60 Marks

#### Text Books:

 1. Google Developer Training, "Android Developer Fundamentals Course - Concept

 Reference", Google Developer Training Team, 2017.

 <u>https://www.gitbook.com/book/google-developer-training/android-developer-training/android-developer-fundamentals-course-concepts/details</u>

 (Download pdf file from the above link)

### **Reference Books:**

- 1. Erik Hellman, "Android Programming Pushing the Limits", 1<sup>st</sup> Edition, Wiley India Pvt Ltd, 2014. ISBN-13: 978-8126547197
- 2. Dawn Griffiths and David Griffiths, **"Head First Android Development"**, 1<sup>st</sup> Edition, O'Reilly SPD Publishers, 2015. ISBN-13: 978-9352131341
- 3. Bill Phillips, Chris Stewart and Kristin Marsicano, **"Android Programming: The Big Nerd Ranch Guide"**, 3<sup>rd</sup> Edition, Big Nerd Ranch Guides, 2017. ISBN-13: 978-0134706054

### Program No.1:

Create an application to design a Visiting Card. The Visiting card should have a company logo at the top right corner. The company name should be displayed in Capital letters, aligned to the center. Information like the name of the employee, job title, phone number, address, email, fax and the website address is to be displayed. Insert a horizontal line between the job title and the phone number.

| COMPANY NAME                | Imag |
|-----------------------------|------|
| Name                        |      |
| Job Title                   |      |
| Phone Number                |      |
| Address                     |      |
| Email, website, fax details |      |

## XML Code - Activity Main.xml

```
<?xml version="1.0" encoding="utf-8"?>
<RelativeLayout xmlns:android="http://schemas.android.com/apk/res/android"
  xmlns:app="http://schemas.android.com/apk/res-auto"
  xmlns:tools="http://schemas.android.com/tools"
  android:layout width="match parent"
  android:layout_height="match_parent"
  tools:context=".MainActivity">
  <TextView
    android:id="@+id/textView"
    android:layout_width="354dp"
    android:layout height="wrap content"
    android:layout_alignParentBottom="true"
    android:layout alignParentEnd="true"
    android:layout_alignParentRight="true"
    android:layout_marginBottom="731dp"
    android:layout_marginEnd="126dp"
    android:layout_marginRight="126dp"
    android:text="BANGALORE INSTITUTE OF TECHNOLOGY"
    android:textAlignment="center"
    android:textColor="#ff00"
    android:textSize="25sp" />
  <ImageView
    android:id="@+id/imageView"
```

```
android:layout_width="wrap_content"
android:layout_height="wrap_content"
android:layout_alignParentBottom="true"
android:layout_alignParentEnd="true"
android:layout_alignParentRight="true"
android:layout_marginBottom="721dp"
android:layout_marginEnd="17dp"
android:layout_marginRight="17dp"
app:srcCompat="@drawable/bitlogo"
/>
```

#### <View

android:id="@+id/view" android:layout\_width="match\_parent" android:layout\_height="4dp" android:layout\_alignParentBottom="true" android:layout\_marginBottom="698dp" android:background="#4444" />

#### <TextView

android:id="@+id/textView2" android:layout\_width="wrap\_content" android:layout\_height="wrap\_content" android:layout\_alignParentBottom="true" android:layout\_alignParentEnd="true" android:layout\_alignParentRight="true" android:layout\_marginBottom="652dp" android:layout\_marginEnd="144dp" android:layout\_marginRight="144dp" android:layout\_marginRight="144dp" android:text="Dr. Harish Kumar B T" android:textAlignment="center" android:textColor="#3700b3" android:textSize="20sp"

#### <TextView

android:id="@+id/textView3" android:layout\_width="wrap\_content" android:layout\_height="wrap\_content" android:layout\_alignParentBottom="true" android:layout\_alignParentEnd="true" android:layout\_alignParentRight="true" android:layout\_marginBottom="603dp" android:layout\_marginEnd="157dp" android:layout\_marginRight="157dp" android:layout\_marginRight="157dp" android:text="Assistant Professor" android:textAlignment="center" android:textSize="18sp"

```
<TextView
```

```
android:id="@+id/textView4"
android:layout_width="wrap_content"
android:layout_height="wrap_content"
android:layout_alignParentBottom="true"
android:layout_alignParentEnd="true"
android:layout_alignParentRight="true"
android:layout_marginBottom="556dp"
android:layout_marginEnd="163dp"
android:layout_marginRight="163dp"
android:text="Mob: 9980119894"
android:textAlignment="center"
android:textColor="#b00020"
android:textSize="18sp" />
```

```
<TextView
```

```
android:id="@+id/textView5"
android:layout_width="wrap_content"
android:layout_height="wrap_content"
android:layout_alignParentBottom="true"
android:layout_alignParentEnd="true"
android:layout_alignParentRight="true"
android:layout_marginBottom="510dp"
android:layout_marginEnd="50dp"
android:layout_marginRight="50dp"
android:text="Email ID: harishkumarbt@bit-bangalore.edu.in"
android:textColor="#3700b3"
android:textSize="18sp"
/>
</RelativeLayout>
```

**Design Output:** 

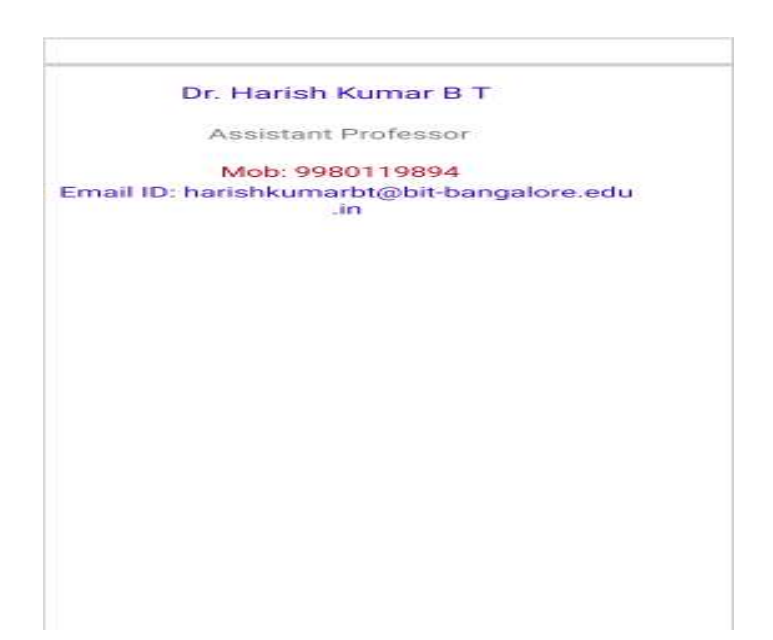

## JAVA Coding: Activity Main.java

package com.example.labpgm1;

import androidx.appcompat.app.AppCompatActivity;

import android.os.Bundle;

public class MainActivity extends AppCompatActivity {

```
@Override
protected void onCreate(Bundle savedInstanceState) {
    super.onCreate(savedInstanceState);
    setContentView(R.layout.activity_main);
  }
}
```

### **Output:**

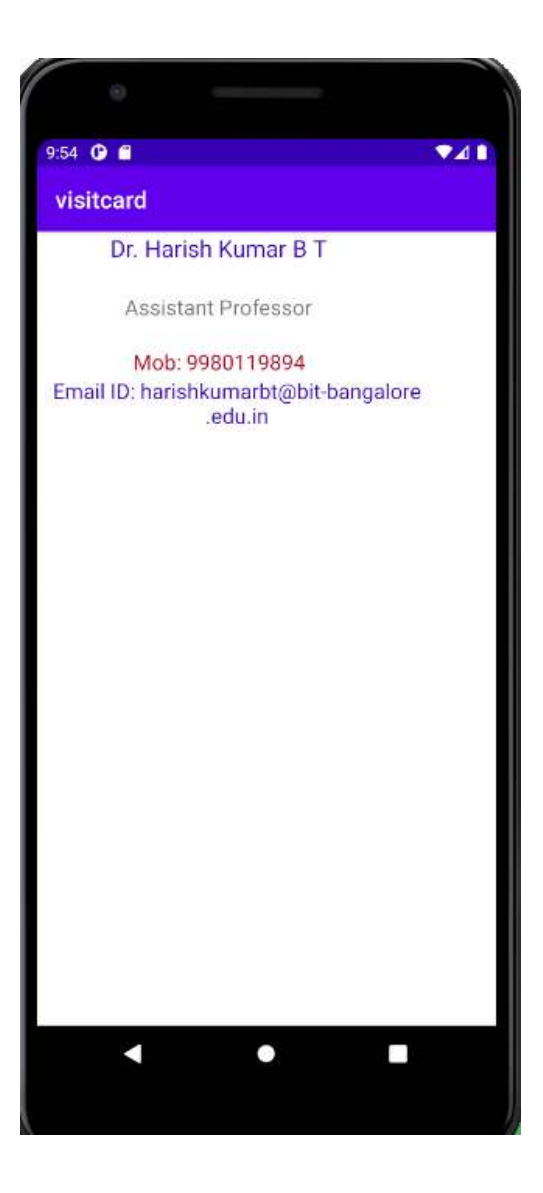

### Program No.2:

Develop an Android application using controls like Button, TextView, EditText for designing a calculator having basic functionality like Addition, Subtraction, Multiplication and Division.

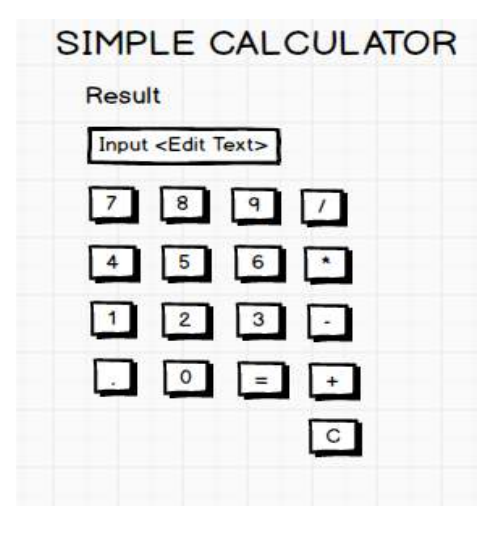

## XML Code: Activity\_Main.xml

```
<?xml version="1.0" encoding="utf-8"?>
```

```
<LinearLayout xmlns:android="http://schemas.android.com/apk/res/android"
xmlns:app="http://schemas.android.com/apk/res-auto"
xmlns:tools="http://schemas.android.com/tools"
android:layout_width="match_parent"
android:layout_height="match_parent"
android:orientation="vertical"
tools:context=".MainActivity">
```

```
<TextView
```

```
android:layout_width="match_parent"
android:layout_height="wrap_content"
android:text="SIMPLE_CALCULATOR"
android:textSize="30sp"
android:textColor="@color/design_default_color_primary_dark"
android:textAlignment="center"
/>
```

#### <EditText

```
android:layout_width="match_parent"
android:layout_height="wrap_content"
android:hint="Enter First Number"
android:id="@+id/num1"
android:textSize="20sp"
android:textAlignment="center"
/>
```

```
<EditText
```

```
android:layout_width="match_parent"
android:layout_height="wrap_content"
android:hint="Enter Second Number"
android:id="@+id/num2"
android:textSize="20sp"
android:textAlignment="center"
/>
```

#### <TextView

```
android:layout_width="match_parent"
android:layout_height="wrap_content"
android:hint="Result"
android:id="@+id/result"
android:textSize="20sp"
android:textAlignment="center"
/>
```

#### <LinearLayout

```
android:layout_width="wrap_content"
android:layout_height="wrap_content"
android:layout_gravity="center"
android:orientation="horizontal">
```

#### <Button

```
android:layout_width="wrap_content"
android:layout_height="wrap_content"
android:id="@+id/seven"
android:text="7"
android:textAlignment="center"
```

```
android:onClick="seven"
/>
```

#### <Button

```
android:layout_width="wrap_content"
android:layout_height="wrap_content"
android:id="@+id/eight"
android:text="8"
android:textAlignment="center"
android:onClick="eight"
/>
```

#### <Button

```
android:layout_width="wrap_content"
android:layout_height="wrap_content"
android:id="@+id/nine"
android:text="9"
android:textAlignment="center"
android:onClick="nine"
/>
```

```
<Button
```

```
android:lavout width="wrap content"
    android:layout_height="wrap_content"
    android:id="@+id/divide"
    android text="/"
    android:textAlignment="center"
    android on Click="divide"
    1
</LinearLavout>
  <LinearLavout
    android:lavout width="wrap content"
    android:lavout height="wrap content"
    android:orientation="horizontal"
    android:lavout gravity="center">
    <Button
       android:lavout width="wrap content"
       android:lavout height="wrap content"
       android:id="@+id/four"
       android:text="4"
       android:textAlignment="center"
       android:onClick="four"
       1>
     <Button
       android:layout width="wrap content"
       android:layout height="wrap content"
       android:id="@+id/five"
       and roid: text = 5"
       android:textAlignment="center"
       android on Click="five"
       1>
    <Button
       android:layout width="wrap content"
       android:layout height="wrap content"
       android:id="@+id/six"
       and roid: text = "6"
       android:textAlignment="center"
       android on Click="six"
       1>
     <Button
       android:layout_width="wrap_content"
       android:layout_height="wrap_content"
       android:id="@+id/multiply"
       android:text="*"
       android:textAlignment="center"
       android:onClick="multiply"
```

```
1>
</LinearLayout>
```

```
<LinearLayout
android:layout_width="wrap_content"
android:layout_height="wrap_content"
android:orientation="horizontal"
android:layout_gravity="center">
```

#### <Button

```
android:layout_width="wrap_content"
android:layout_height="wrap_content"
android:id="@+id/one"
android:text="1"
android:textAlignment="center"
android:onClick="one"
/>
```

<Button

android:layout\_width="wrap\_content" android:layout\_height="wrap\_content" android:id="@+id/two" android:text="2" android:textAlignment="center" android:onClick="two" />

<Button

```
android:layout_width="wrap_content"
android:layout_height="wrap_content"
android:id="@+id/three"
android:text="3"
android:textAlignment="center"
android:onClick="three"
/>
```

<Button

```
android:layout_width="wrap_content"
android:layout_height="wrap_content"
android:id="@+id/add"
android:text="+"
android:textAlignment="center"
android:onClick="add"
/>
```

</LinearLayout>

```
<LinearLayout
```

```
android:layout_width="wrap_content"
android:layout_height="wrap_content"
android:orientation="horizontal"
android:layout_gravity="center">
```

### <Button

```
android:layout_width="wrap_content"
android:layout_height="wrap_content"
```

```
android:id="@+id/dot"
android:text="."
android:textAlignment="center"
android:onClick="dot"
/>
```

#### <Button

```
android:layout_width="wrap_content"
android:layout_height="wrap_content"
android:id="@+id/zero"
android:text="0"
android:textAlignment="center"
android:onClick="zero"
/>
```

<Button

```
android:layout_width="wrap_content"
android:layout_height="wrap_content"
android:id="@+id/equals"
android:text="="
android:textAlignment="center"
android:onClick="compute"
/>
```

<Button

```
android:layout_width="wrap_content"
android:layout_height="wrap_content"
android:id="@+id/minus"
android:text="-"
android:textAlignment="center"
android:onClick="sub"
/>
```

</LinearLayout>

```
<LinearLayout
```

```
android:layout_width="wrap_content"
android:layout_height="wrap_content"
android:orientation="horizontal"
android:layout_gravity="center">
```

### <Button

```
android:layout_width="wrap_content"
android:layout_height="wrap_content"
android:id="@+id/clear_one_digit_at_a_time"
android:text="C"
android:textAlignment="center"
android:onClick="clear_one_digit_at_a_time"
/>
```

```
<Button
android:layout_width="wrap_content"
android:layout_height="wrap_content"
```

```
android:id="@+id/clear_one_field_completely"
android:text="CE"
android:textAlignment="center"
android:onClick="clear_one_field_completely"
/>
```

```
<Button
android:layout_width="wrap_content"
android:layout_height="wrap_content"
android:id="@+id/All_Clear"
android:text="AC"
android:textAlignment="center"
android:onClick="All_Clear"
/>
```

</LinearLayout> </LinearLayout>

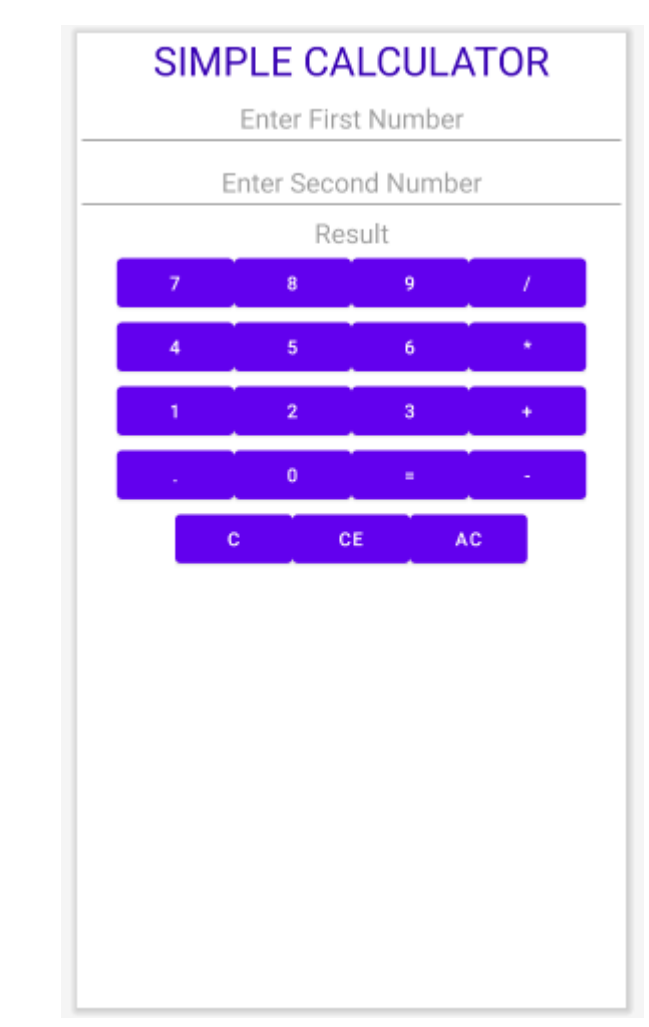

### **Design Output:**

### Java Coding Part: ActivityMain.java

package com.example.labpgm2: import androidx.appcompat.app.AppCompatActivity; import android.os.Bundle; import android.view.View; import android.widget.EditText; import android.widget.TextView; import android.widget.Toast; public class MainActivity extends AppCompatActivity { EditText number1.number2: TextView res: char op: @Override protected void onCreate(Bundle savedInstanceState) { super.onCreate(savedInstanceState); setContentView(R.lavout.activity main): number1=findViewById(R.id.num1); number2=findViewById(R.id.num2); res=findViewById(R.id.result); } public void one(View v) { if(number1.hasFocus()) { number1.append("1"); } else if(number2.hasFocus()) { number2.append("1"); } else { the focus of First/Second Number field". Toast.makeText(this, "Please get Toast.LENGTH\_LONG).show(); } }

```
public void two(View v)
{
    if(number1.hasFocus())
    {
        number1.append("2");
    }
```

```
else if(number2.hasFocus())
     ł
       number2.append("2");
     }
    else {
                                                        of First/Second
                                                                                      field".
       Toast.makeText(this.
                             "Please
                                      get
                                            the
                                                 focus
                                                                           Number
Toast.LENGTH LONG).show();
     }
  }
  public void three(View v)
    if(number1.hasFocus())
     {
       number1.append("3");
     ł
    else if(number2.hasFocus())
     ł
       number2.append("3");
     }
    else {
       Toast.makeText(this,
                             "Please
                                                         of First/Second Number
                                      get
                                            the
                                                 focus
                                                                                      field".
Toast.LENGTH_LONG).show();
     }
  }
  public void four(View v)
  {
    if(number1.hasFocus())
     ł
       number1.append("4");
    else if(number2.hasFocus())
     {
       number2.append("4");
     }
    else {
       Toast.makeText(this,
                             "Please
                                      get
                                            the focus
                                                         of First/Second Number
                                                                                      field",
Toast.LENGTH_LONG).show();
     }
  }
  public void five(View v)
  {
    if(number1.hasFocus())
     {
       number1.append("5");
```

```
else if(number2.hasFocus())
```

```
{
       number2.append("5");
    }
    else {
       Toast.makeText(this,
                            "Please
                                      get
                                           the
                                                focus of
                                                           First/Second Number
                                                                                     field".
Toast.LENGTH_LONG).show();
    }
  }
  public void six(View v)
    if(number1.hasFocus())
    {
       number1.append("6");
    else if(number2.hasFocus())
    {
       number2.append("6");
    }
    else {
       Toast.makeText(this.
                            "Please
                                      get
                                           the
                                                focus
                                                       of First/Second Number
                                                                                     field".
Toast.LENGTH LONG).show();
     }
  }
  public void seven(View v)
    if(number1.hasFocus())
    {
       number1.append("7");
    else if(number2.hasFocus())
    {
       number2.append("7");
    }
    else {
       Toast.makeText(this,
                            "Please
                                      get
                                           the focus
                                                        of First/Second Number
                                                                                     field",
```

Toast.LENGTH\_LONG).show();

```
}
```

}

```
public void eight(View v)
{
    if(number1.hasFocus())
    {
        number1.append("8");
    }
    else if(number2.hasFocus())
    {
        number2.append("8");
    }
}
```

} else {

Toast.makeText(this, "Please get the focus of First/Second Number field", Toast.LENGTH\_LONG).show();

```
}
```

}

```
public void nine(View v)
{
    if(number1.hasFocus())
    {
        number1.append("9");
    }
    else if(number2.hasFocus())
    {
        number2.append("9");
    }
}
```

else {

Toast.makeText(this, "Please get the focus of First/Second Number field", Toast.LENGTH\_LONG).show();

```
}
```

}

```
public void zero(View v)
{
    if(number1.hasFocus())
    {
        number1.append("0");
    }
    else if(number2.hasFocus())
    {
        number2.append("0");
    }
```

```
else {
```

}

Toast.makeText(this, "Please get the focus of First/Second Number field", Toast.LENGTH\_LONG).show();

```
}
public void dot(View v)
{
    if(number1.hasFocus())
    {
        number1.append(".");
    }
    else if(number2.hasFocus())
    {
        number2.append(".");
    }
}
```

```
else {
	Toast.makeText(this, "Please get the focus of First/Second Number field",
	Toast.LENGTH_LONG).show();
```

```
}
}
public void add(View v)
ł
  op='+':
}
public void sub(View v)
{
  op='-';
}
public void multiply(View v)
ł
  op='*';
}
public void divide(View v)
{
  op='/';
}
public void compute(View v)
{
  float n1,n2,r;
  switch(op)
  {
    case '+': n1=Float.parseFloat(number1.getText().toString());
           n2=Float.parseFloat(number2.getText().toString());
           r=n1+n2;
           res.setText(""+n1+"+"+n2+"="+r);
           break:
    case '-': n1=Float.parseFloat(number1.getText().toString());
           n2=Float.parseFloat(number2.getText().toString());
           r=n1-n2;
           res.setText(""+n1+"-"+n2+"="+r);
           break:
    case '*': n1=Float.parseFloat(number1.getText().toString());
           n2=Float.parseFloat(number2.getText().toString());
           r=n1*n2;
           res.setText(""+n1+"*"+n2+"="+r);
           break:
    case '/: n1=Float.parseFloat(number1.getText().toString());
           n2=Float.parseFloat(number2.getText().toString());
           r=n1/n2;
           res.setText(""+n1+"/"+n2+"="+r);
```

```
break:
     }
  }
  public void All Clear(View v)
  ł
     number1.setText("");
    number2.setText("");
    res.setText("");
  }
  public void clear_one_field_completely(View v)
  {
     if(number1.hasFocus())
     {
       number1.setText("");
       res.setText("");
     }
     else if(number2.hasFocus())
     ł
       number2.setText("");
       res.setText("");
     }
     else
     ł
       Toast.makeText(this,
                                  "Please
                                              click
                                                                 Number1/Number2
                                                                                          Field",
                                                         on
Toast.LENGTH LONG).show();
     }
  }
  public void clear_one_digit_at_a_time(View v)
  {
     if(number1.hasFocus())
     {
       String n;
       n=number1.getText().toString();
      // n=n.substring(0,n.length()-1); /// deletes digits from right to left
       n=n.substring(1,n.length()); // deletes digits from left to right
       number1.setText(n);
     }
     else if(number2.hasFocus())
     {
       String n;
       n=number2.getText().toString();
       // n=n.substring(0,n.length()-1); /// deletes digits from right to left
       n=n.substring(1,n.length()); // deletes digits from left to right
       number2.setText(n);
     }
```

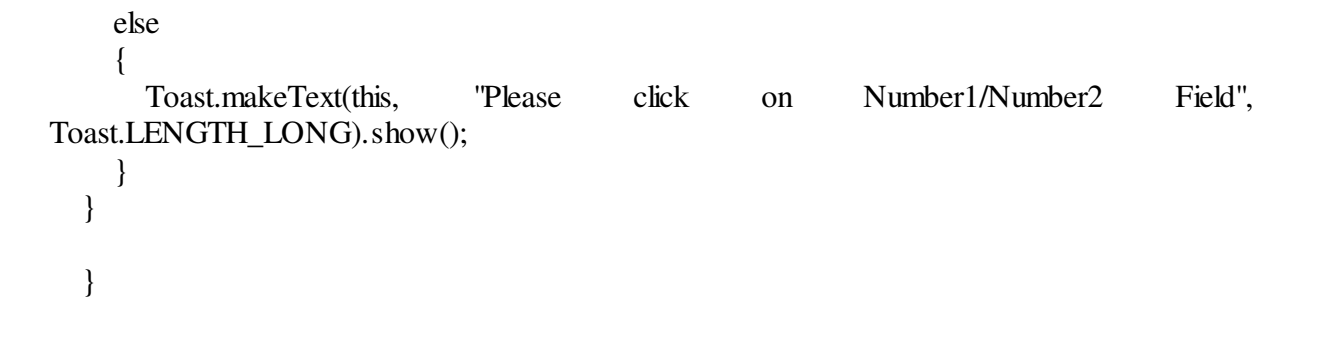

## **Output:**

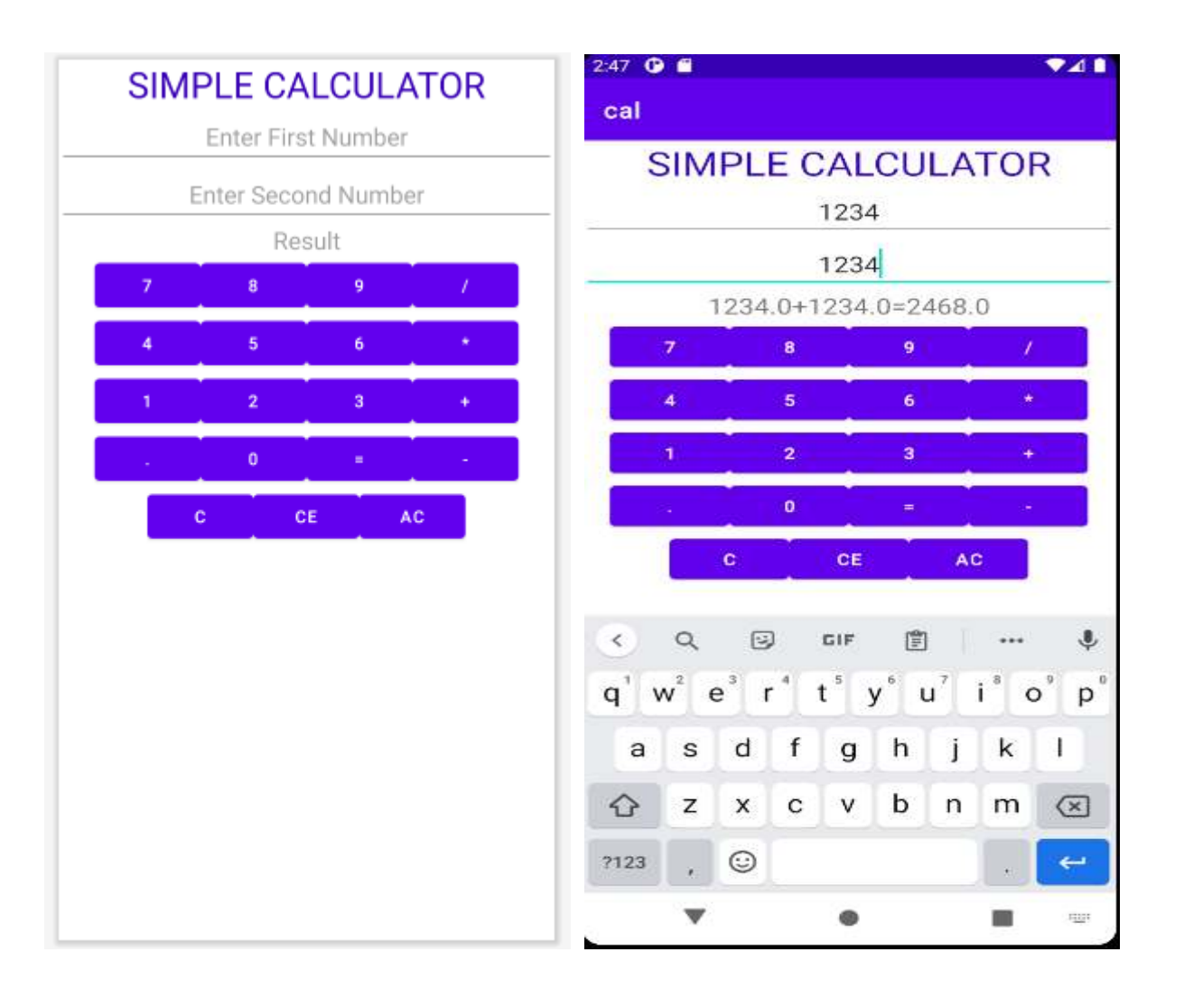

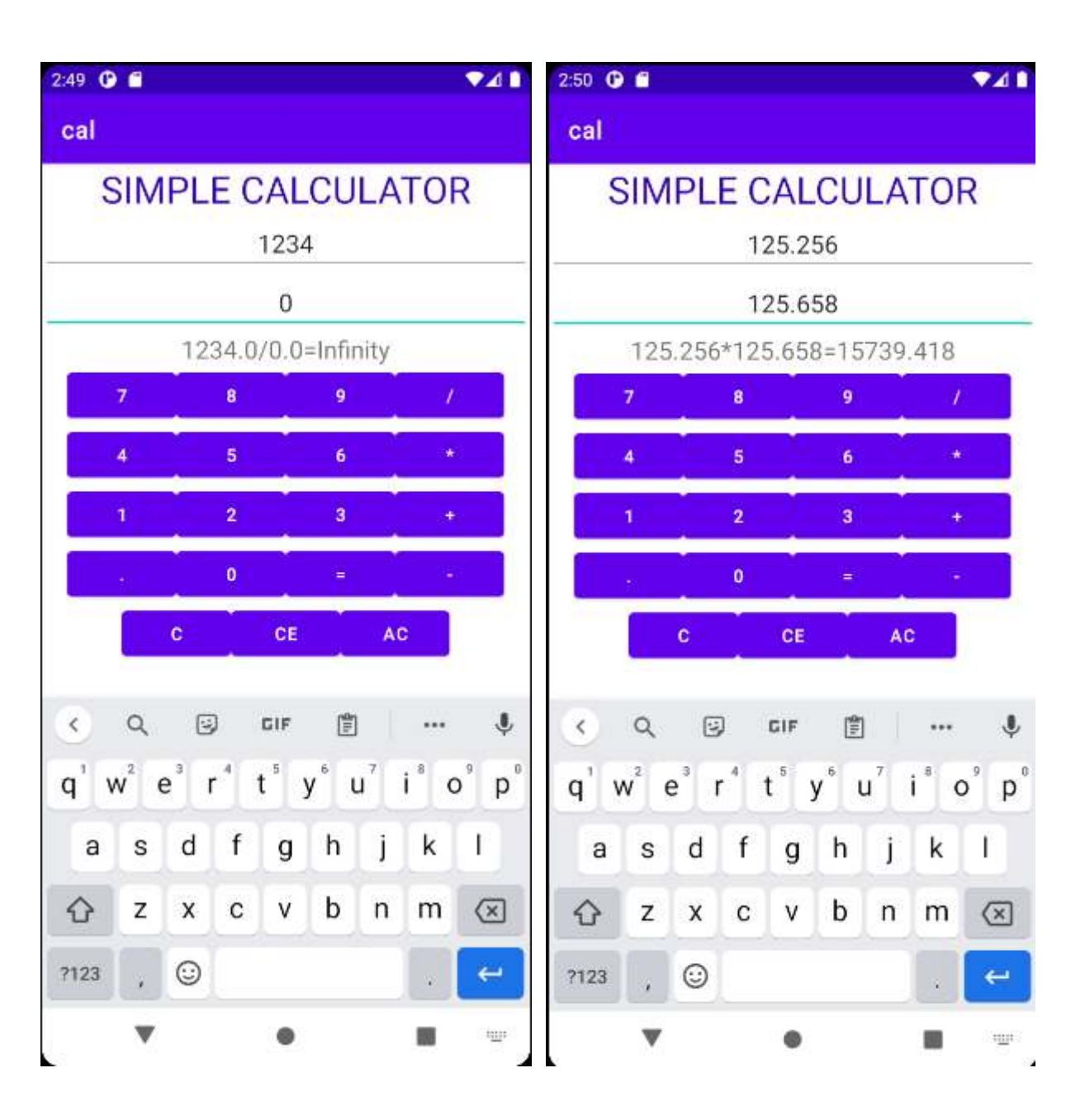

### Program 3:

Create a SIGN Up activity with Username and Password. Validation of password should happen based on the following rules:

- Password should contain uppercase and lowercase letters.
- Password should contain letters and numbers.
- Password should contain special characters.
- Minimum length of the password (the default value is 8).

On successful **SIGN UP** proceed to the next Login activity. Here the user should **SIGN IN** using the Username and Password created during signup activity. If the Username and Password are matched then navigate to the next activity which displays a message saying "Successful Login" or else display a toast message saying "Login Failed". The user is given only two attempts and after that display a toast message saying "Failed Login Attempts" and disable the SIGN IN button. Use Bundle to transfer information from one activity to another.

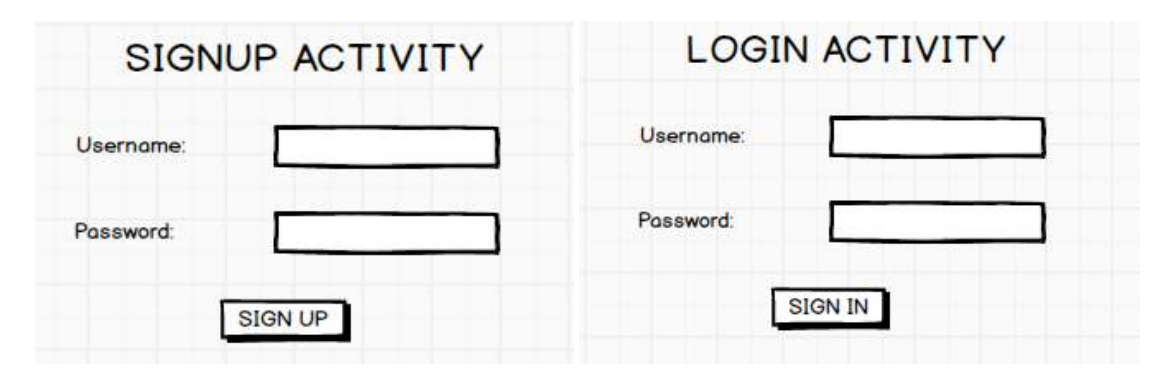

## XML Part: Activity main.xml

```
<?xml version="1.0" encoding="utf-8"?>
```

<LinearLayout xmlns:android="http://schemas.android.com/apk/res/android"

xmlns:app="http://schemas.android.com/apk/res-auto"

xmlns:tools="http://schemas.android.com/tools"

android:layout\_width="match\_parent"

android:layout\_height="match\_parent"

android:orientation="vertical"

tools:context=".MainActivity">

```
<TextView
```

android:layout\_width="match\_parent" android:layout\_height="wrap\_content" android:text="Sign\_UP\_Activity" android:textSize="30sp" android:textAlignment="center" android:textColor="@color/design\_default\_color\_error" />

```
<EditText
android:layout_width="match_parent"
android:layout_height="wrap_content"
android:id="@+id/uid"
android:hint="Enter User Name"
android:textSize="20sp"
android:textAlignment="center"
/>
```

<EditText

```
android:layout_width="match_parent"
android:layout_height="wrap_content"
android:id="@+id/pwd"
android:hint="Enter Password"
android:textSize="20sp"
android:inputType="textPassword"
android:inputType="textPassword"
android:textAlignment="center"
/>
<Button
android:layout_width="match_parent"
android:layout_width="wrap_content"
android:layout_height="wrap_content"
android:id="@+id/signup"
android:text="SIGNUP"
android:onClick="signup"
```

```
/>
```

</LinearLayout>

## **Design Output:**

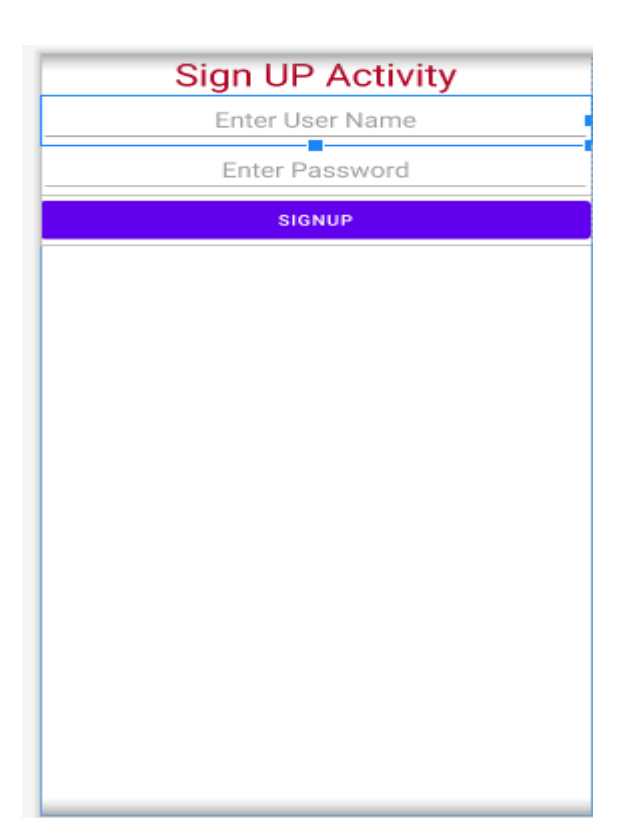

### Activity\_signin.xml

```
<?xml version="1.0" encoding="utf-8"?>
<LinearLayout xmlns:android="http://schemas.android.com/apk/res/android"
xmlns:app="http://schemas.android.com/apk/res-auto"
xmlns:tools="http://schemas.android.com/tools"
android:layout_width="match_parent"
android:layout_height="match_parent"
android:orientation="vertical"
tools:context=".Signin">
```

<TextView

```
android:layout_width="match_parent"
android:layout_height="wrap_content"
android:text="SIGN IN ACTIVITY"
android:textAlignment="center"
android:textSize="30sp"
android:textColor="@color/design_default_color_error"
/>
```

<EditText

```
android:layout_width="match_parent"
android:layout_height="wrap_content"
android:id="@+id/uid"
android:hint="Enter UID"
android:textAlignment="center"
android:textSize="20sp"
/>
```

<EditText

```
android:layout_width="match_parent"
android:layout_height="wrap_content"
android:id="@+id/pwd"
android:hint="Enter Password"
android:textAlignment="center"
android:inputType="textPassword"
android:textSize="20sp"
/>
```

<Button android:layout\_width="match\_parent" android:layout\_height="wrap\_content" android:id="@+id/signin" android:text="SIGN IN" android:textAlignment="center" android:onClick="signin" /> </LinearLayout>

# **Design Output:**

| SIGN IN ACTIVITY |
|------------------|
| Enter UID        |
| Enter Password   |
| SIGN IN          |
|                  |
|                  |
|                  |
|                  |
|                  |
|                  |
|                  |
|                  |
|                  |
|                  |
|                  |
|                  |

### Activity\_success.xml

```
<?xml version="1.0" encoding="utf-8"?>
<LinearLayout xmlns:android="http://schemas.android.com/apk/res/android"
xmlns:app="http://schemas.android.com/apk/res-auto"
xmlns:tools="http://schemas.android.com/tools"
android:layout_width="match_parent"
android:layout_height="match_parent"
tools:context=".Success">
```

```
<TextView
android:layout_width="match_parent"
android:layout_height="wrap_content"
android:text="LOGIN_SUCCESSFUL"
android:textSize="30sp"
android:textAlignment="center"
android:layout_gravity="center"
android:layout_gravity="center"
</LinearLayout>
```

### **Design Output:**

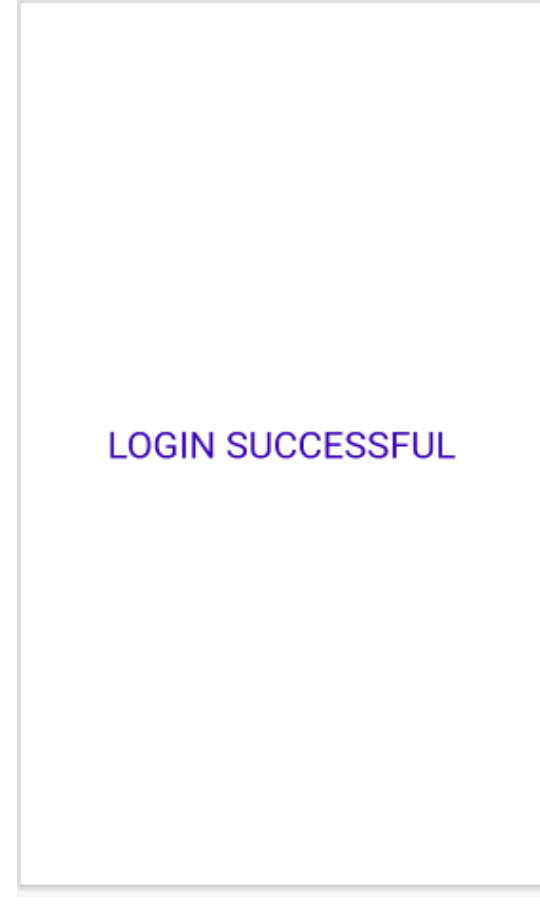

### Java Coding Part: MainActivity.java

```
package com.example.labpgm3:
import androidx.appcompat.app.AppCompatActivity;
import android.content.Intent:
import android.os.Bundle;
import android.view.View:
import android.widget.EditText;
import android.widget.Toast;
import java.util.regex.Matcher;
import java.util.regex.Pattern:
public class MainActivity extends AppCompatActivity {
  EditText username, passwd;
  @Override
  protected void onCreate(Bundle savedInstanceState) {
    super.onCreate(savedInstanceState);
    setContentView(R.layout.activity main);
    username = findViewById(R.id.uid);
    passwd = findViewById(R.id.pwd);
  }
  public void signup(View v)
  ł
    if(passwd.getText().toString().length()>=8
                                                                                         &&
validatepassword(passwd.getText().toString()))
    {
       Toast.makeText(this, "SIGN UP Successful", Toast.LENGTH_LONG).show();
       Intent i = new Intent(this,Signin.class);
       Bundle b=new Bundle();
       b.putString("uid", username.getText().toString());
       b.putString("password",passwd.getText().toString());
       i.putExtras(b);
       startActivity(i);
     }
    else
     {
       Toast.makeText(this,
                                                                                 constraints",
                                "Password
                                               is
                                                     not
                                                             meeting
                                                                         the
Toast.LENGTH_LONG).show();
     }
  }
```

public boolean validatepassword(String password)

{

```
Pattern ptrn;

Matcher mat;

String

9])(?=.*[<>/@%$#+=])(?=\\S+$).{8,}$";

ptrn=Pattern.compile(passwordptrn);

mat=ptrn.matcher(password);

return mat.matches();

}
```

passwordptrn="^(?=.\*[A-Z])(?=.\*[a-z])(?=.\*[0-

### Java Coding Part: Signin.java

package com.example.labpgm3;

}

```
import androidx.appcompat.app.AppCompatActivity;
```

import android.content.Intent; import android.os.Bundle;

import android.view.View;

import android.widget.Button;

import android.widget.EditText;

import android.widget.Toast;

```
public class Signin extends AppCompatActivity {
EditText username,password;
Button signin;
int attempts=0;
@Override
protected void onCreate(Bundle savedInstanceState) {
    super.onCreate(savedInstanceState);
    setContentView(R.layout.activity_signin);
```

username=findViewById(R.id.uid);

```
password=findViewById(R.id.pwd);
signin=findViewById(R.id.signin);
```

```
}
```

```
public void signin(View v)
{
    Bundle b=getIntent().getExtras();
    String uname=b.getString("uid");
    String passwd=b.getString("password");
    if(username.getText().toString().equals(uname)
password.getText().toString().equals(passwd))
    {
}
```

&&

```
attempts=0:
       Intent i =new Intent(this.Success.class):
       startActivity(i):
    }
    else
    {
       attempts++;
       Toast.makeText(this.
                                "SIGN
                                           IN
                                                   UNSUCCESSFUL.
                                                                            Number
                                                                                         of
Attempts="+attempts, Toast.LENGTH_LONG).show();
       if(attempts==3)
         signin.setEnabled(false);
```

```
Java Coding Part: Success.java
```

package com.example.labpgm3;

import androidx.appcompat.app.AppCompatActivity;

```
import android.os.Bundle;
```

} } }

```
public class Success extends AppCompatActivity {
```

```
@Override
protected void onCreate(Bundle savedInstanceState) {
    super.onCreate(savedInstanceState);
    setContentView(R.layout.activity_success);
}
```

## **Output:**

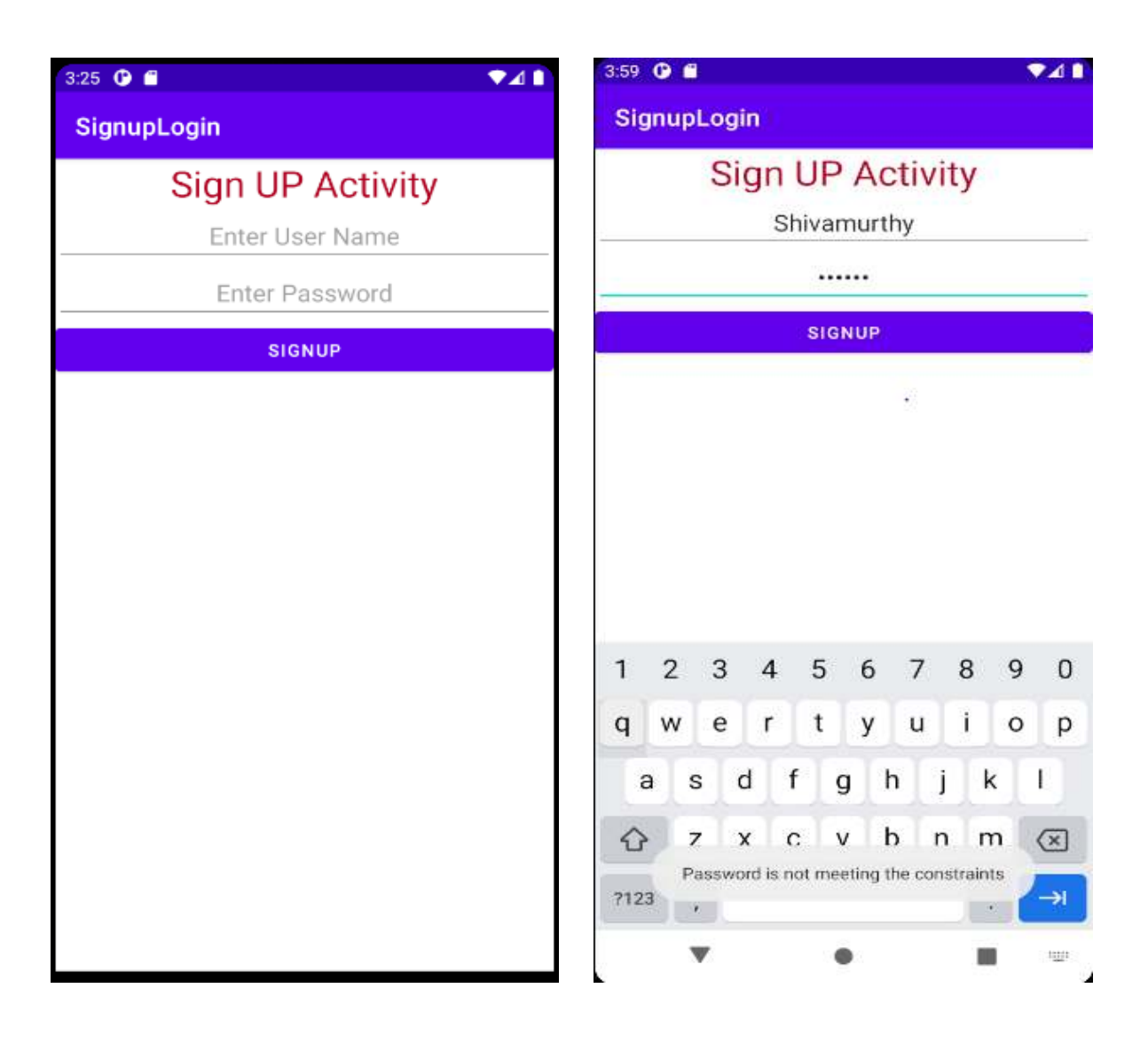
| SIGN IN ACTIVITY | 3:35 🛈 🖀 🔍 🖬                        |  |  |  |
|------------------|-------------------------------------|--|--|--|
| Enter UID        | SignupLogin                         |  |  |  |
| Enter Password   | SIGN IN ACTIVITY<br>Shivamurthy H S |  |  |  |
| SIGN IN          |                                     |  |  |  |
|                  | SIGN IN                             |  |  |  |
|                  |                                     |  |  |  |
|                  |                                     |  |  |  |
|                  |                                     |  |  |  |
|                  |                                     |  |  |  |
|                  | 1 2 3 4 5 6 7 8 9 0                 |  |  |  |
|                  | qwertyuiop                          |  |  |  |
|                  | asdfghjkl                           |  |  |  |
|                  |                                     |  |  |  |
|                  | Attempts=2                          |  |  |  |
|                  | <b>* • =</b> •                      |  |  |  |

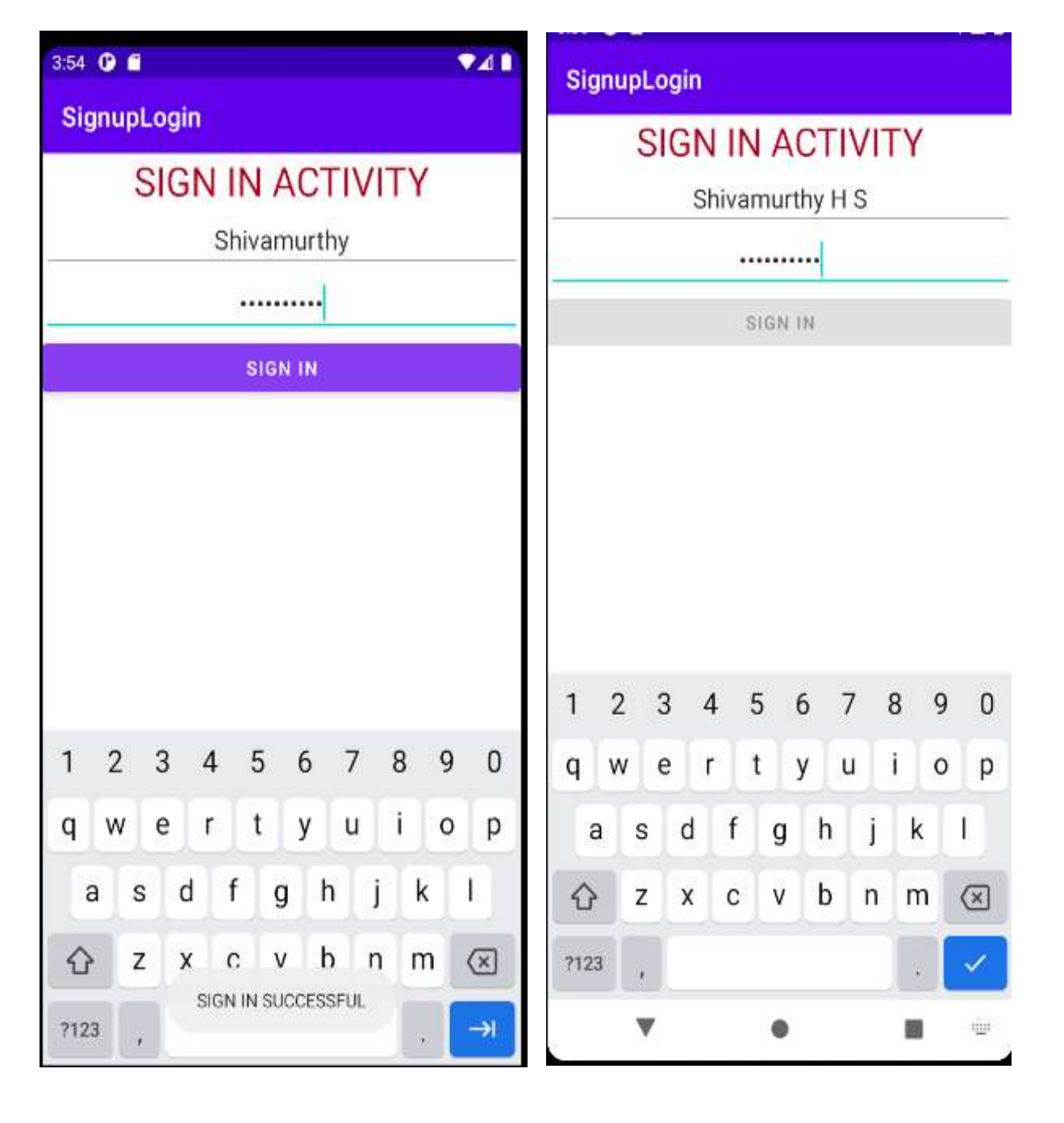

## Program 4:

Develop an application to set an image as wallpaper. On click of a button, the wallpaper image should start to change randomly every 30 seconds.

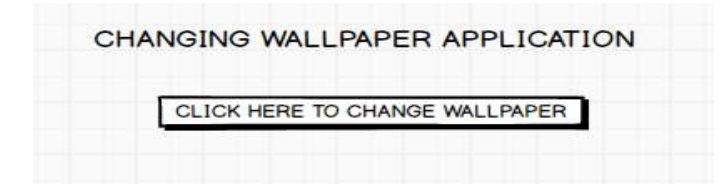

## XML Part: activity\_main.xml

```
<?xml version="1.0" encoding="utf-8"?>
<LinearLayout xmlns:android="http://schemas.android.com/apk/res/android"
  xmlns:app="http://schemas.android.com/apk/res-auto"
  xmlns:tools="http://schemas.android.com/tools"
  android:layout width="match parent"
  android:lavout height="match parent"
  android:orientation="vertical"
  tools:context=".MainActivity">
  <TextView
    android:layout width="match parent"
    android:layout height="wrap content"
    android:text="Wall Paper Changing Application"
    android:textAlignment="center"
    android:textSize="30sp"
    android:textColor="@color/design_default_color_primary"
    1>
  <Button
    android:layout_marginTop="100dp"
    android:layout_width="match_parent"
    android:layout height="wrap content"
    android:id="@+id/wp"
    android:text="changewallpaper"
    android:textSize="20sp"
    android:onClick="ChangeWallpaper"
    1>
```

</LinearLayout>

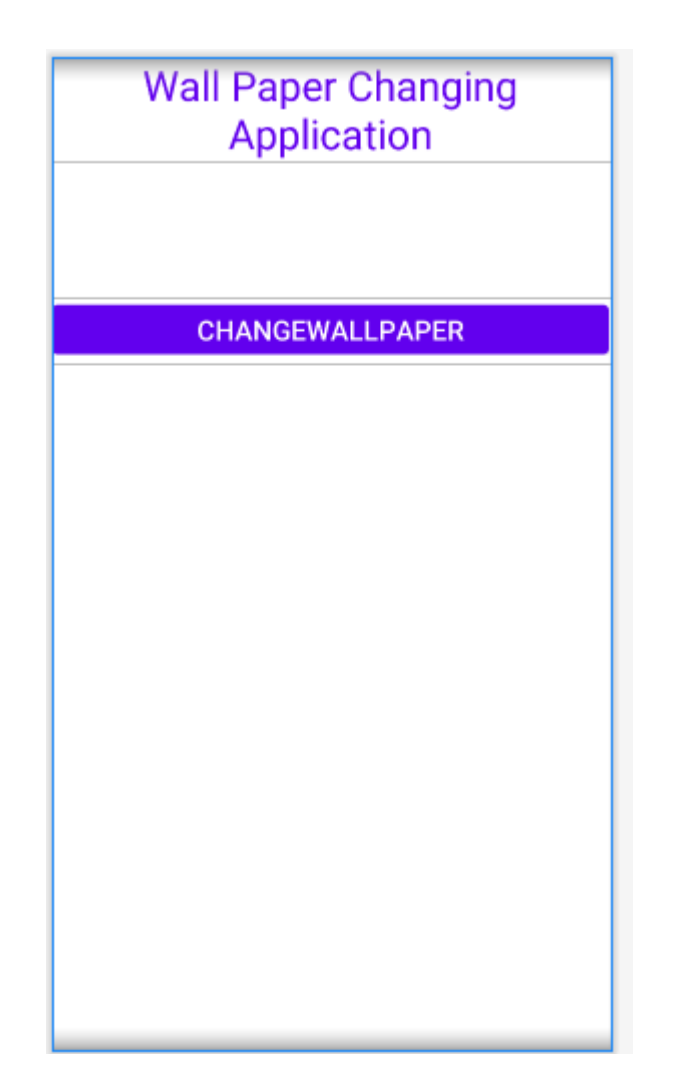

## Java Coding Part: MainActivity.java

package com.example.labpgm4;

import androidx.appcompat.app.AppCompatActivity;

```
import android.app.WallpaperManager;
import android.graphics.Bitmap;
import android.graphics.drawable.BitmapDrawable;
import android.graphics.drawable.Drawable;
import android.os.Bundle;
import android.view.View:
import java.io.IOException;
import java.util.Timer:
import java.util.TimerTask:
public class MainActivity extends AppCompatActivity {
Timer mytimer;
Drawable drawable;
WallpaperManager wpm;
int next=1:
  @Override
  protected void onCreate(Bundle savedInstanceState) {
    super.onCreate(savedInstanceState);
    setContentView(R.layout.activity_main);
    mytimer=new Timer();
    wpm=WallpaperManager.getInstance(this);
  }
  public void changewallpaper(View v)
  {
    setWallPaper();
  }
  public void setWallPaper()
  {
    mytimer.schedule(new TimerTask() {
      @Override
      public void run() {
        if(next = 1)
        {
          drawable=getResources().getDrawable(R.drawable.one);
               next=2;
        }
        else if(next==2)
          drawable=getResources().getDrawable(R.drawable.two);
          next=3;
        }
```

```
else if(next==3)
  drawable=getResources().getDrawable(R.drawable.three);
  next=4:
}
else if(next==4)
{
  drawable=getResources().getDrawable(R.drawable.four);
  next=5:
}
else if(next==5)
ł
  drawable=getResources().getDrawable(R.drawable.five);
  next=6:
}
else if(next==6)
{
  drawable=getResources().getDrawable(R.drawable.six);
  next=7;
}
else if(next==7)
  drawable=getResources().getDrawable(R.drawable.seven);
  next=8;
}
else if(next = 8)
{
  drawable=getResources().getDrawable(R.drawable.eight);
  next=9;
}
else if(next==9)
{
  drawable=getResources().getDrawable(R.drawable.nine);
  next=10;
}
else if(next==10)
{
  drawable=getResources().getDrawable(R.drawable.ten);
  next=1;
}
```

```
Bitmap img=((BitmapDrawable)drawable).getBitmap();
```

```
try {
    wpm.setBitmap(img);
    } catch (IOException e) {
        e.printStackTrace();
    }
    }
},30000,5000);
}
```

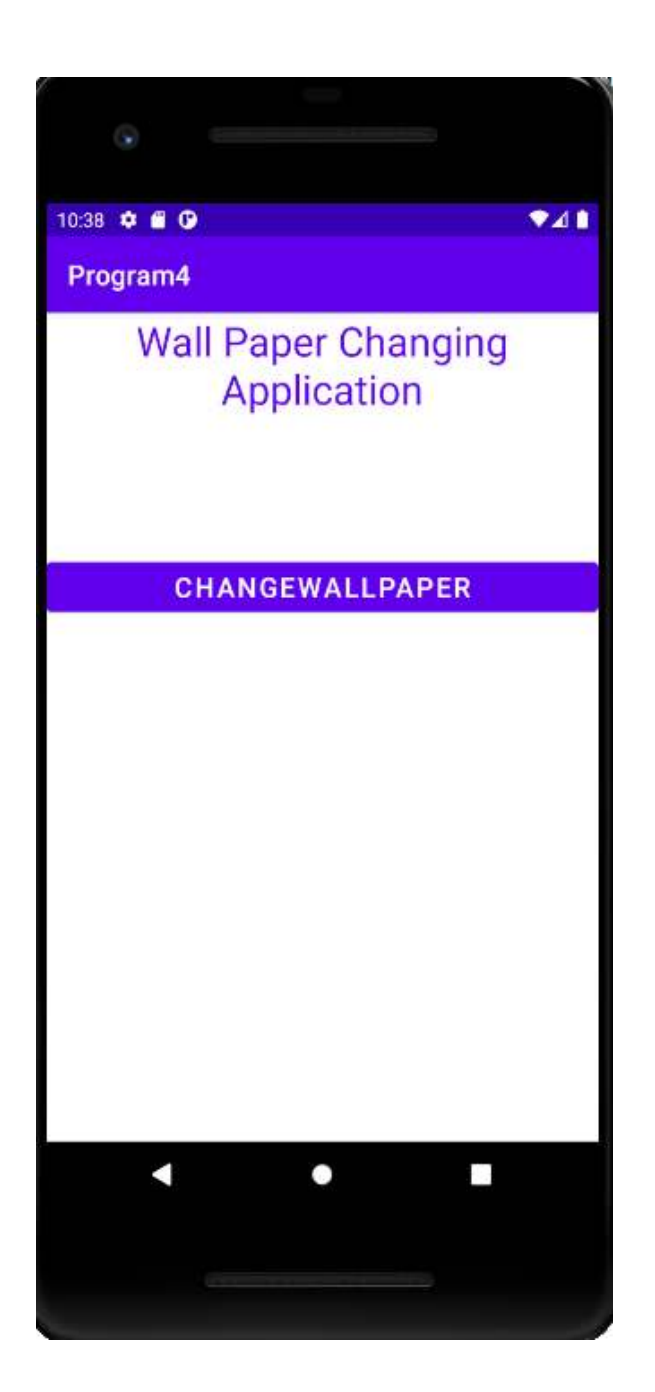

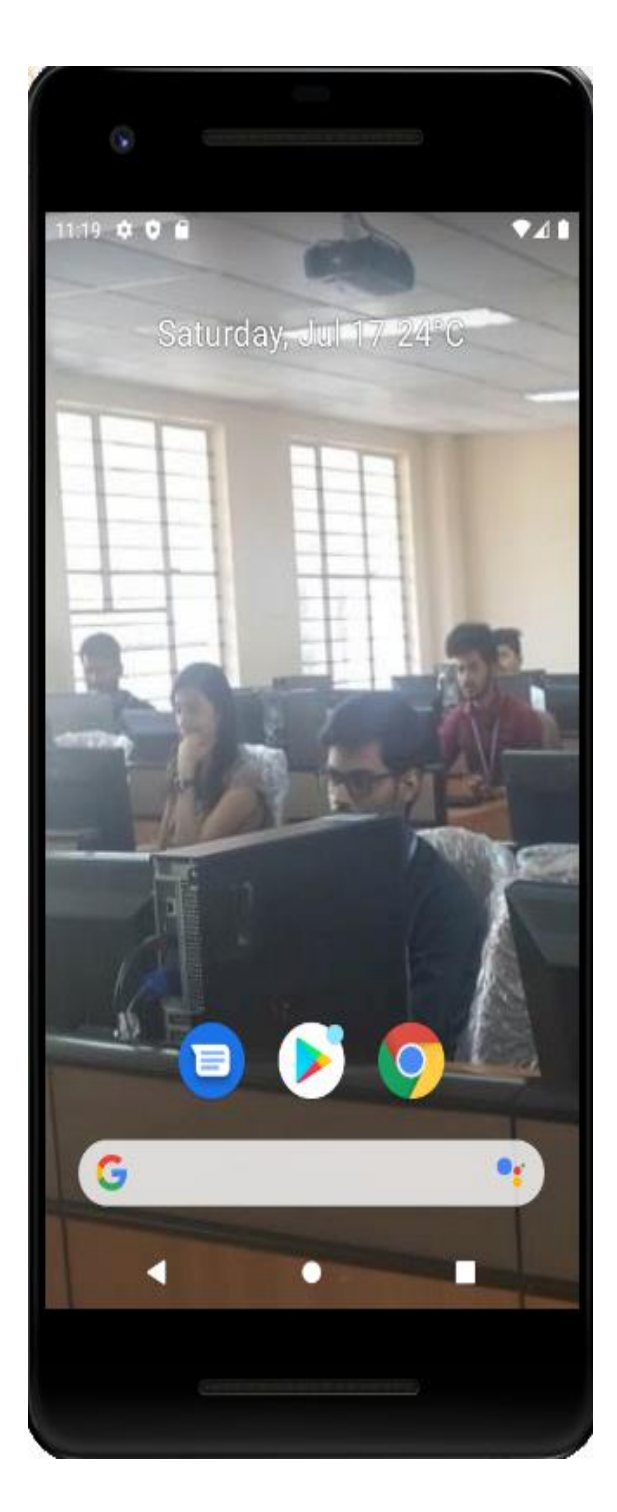

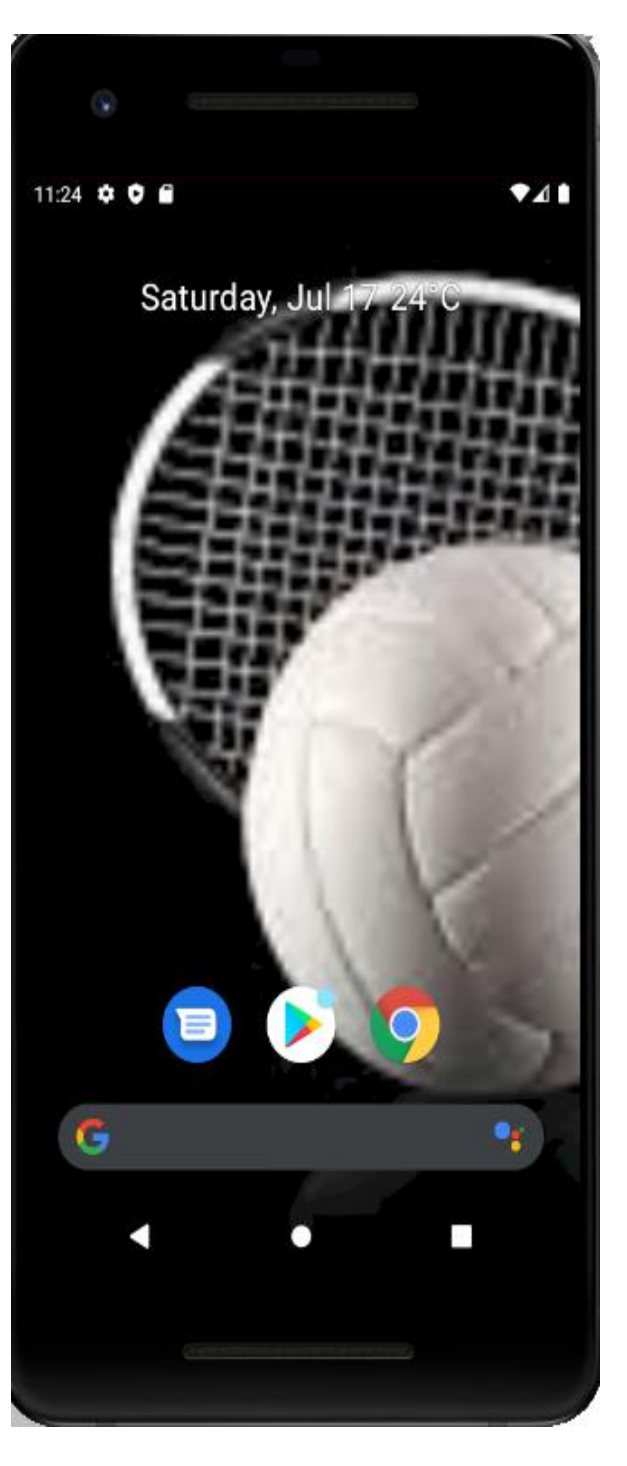

## Program No. 5:

Write a program to create an activity with two buttons START and STOP. On pressing of the START button, the activity must start the counter by displaying the numbers from One and the counter must keep on counting until the STOP button is pressed. Display the counter value in a TextView control.

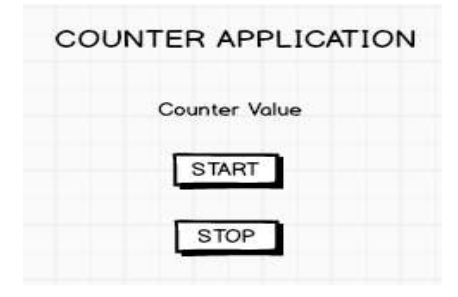

## XML Part- activity\_main.xml

```
<?xml version="1.0" encoding="utf-8"?>
<LinearLayout xmlns:android="http://schemas.android.com/apk/res/android"
  xmlns:app="http://schemas.android.com/apk/res-auto"
  xmlns:tools="http://schemas.android.com/tools"
  android:layout width="match parent"
  android:layout height="match parent"
  android:orientation="vertical"
  tools:context=".MainActivity">
  <TextView
    android:layout width="match parent"
    android:layout height="wrap content"
    android:text="COUNTER APPLICATION"
    android:textSize="30sp"
    android:textColor="@color/design_default_color_primary"
    android:textAlignment="center"
    1>
  <TextView
    android:layout width="match parent"
    android:layout height="wrap content"
    android:id="@+id/count"
    android:textAlignment="center"
    android:textSize="20sp"
    android:textColor="@color/design_default_color_primary"
    1>
```

```
<Button
android:layout_width="match_parent"
android:layout_height="wrap_content"
android:id="@+id/start"
android:text="START"
```

```
android:onClick="start"
android:textSize="20sp"
/>
```

```
<Button
android:layout_width="match_parent"
android:layout_height="wrap_content"
android:id="@+id/stop"
android:text="STOP"
android:onClick="stop"
android:textSize="20sp"
/>
```

```
</LinearLayout>
```

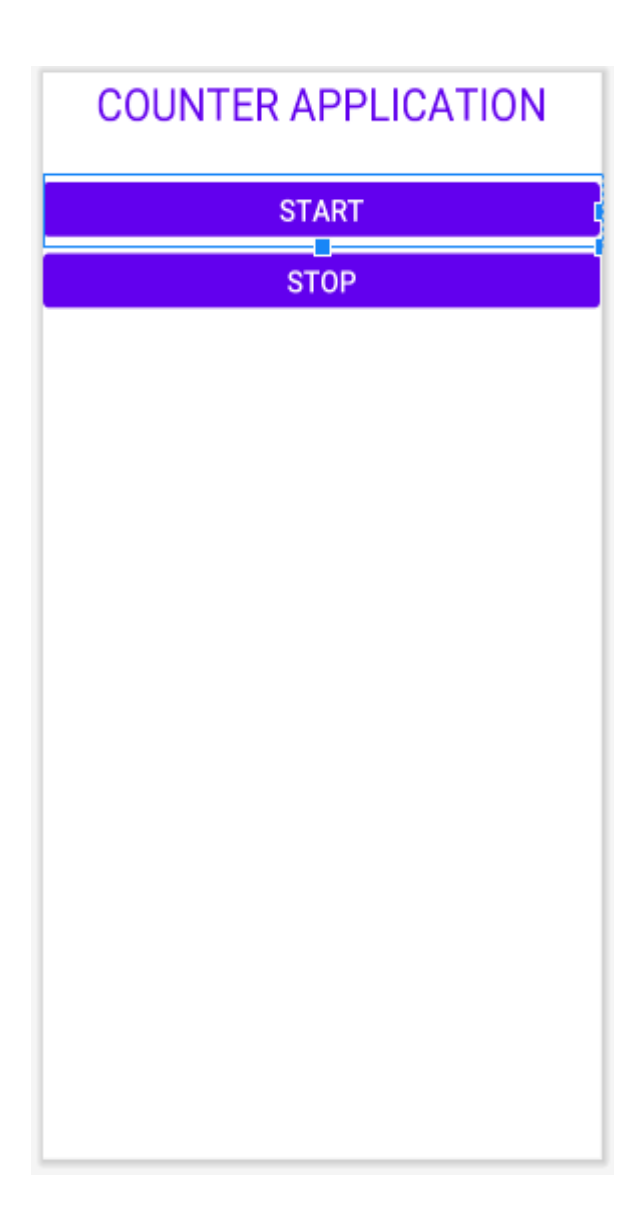

## Java Code – MainActivity.java

package com.example.program5; import androidx.appcompat.app.AppCompatActivity; import android.os.Bundle; import android.os.Handler; import android.view.View; import android.widget.Button; import android.widget.TextView; public class MainActivity extends AppCompatActivity { int i=1: Button start, stop; TextView counter: Handler myhandler=new Handler(); @Override protected void onCreate(Bundle savedInstanceState) { super.onCreate(savedInstanceState); setContentView(R.layout.activity main); start=findViewById(R.id.start); stop=findViewById(R.id.stop); counter=findViewById(R.id.count); } public void start(View v) { i=1: myhandler.postDelayed(Threadcount,0); } public void stop(View v) { myhandler.removeCallbacks(Threadcount); } public Runnable Threadcount=new Runnable() { @Override public void run() { counter.setText(""+i); i++; myhandler.postDelayed(Threadcount,0); } }; }

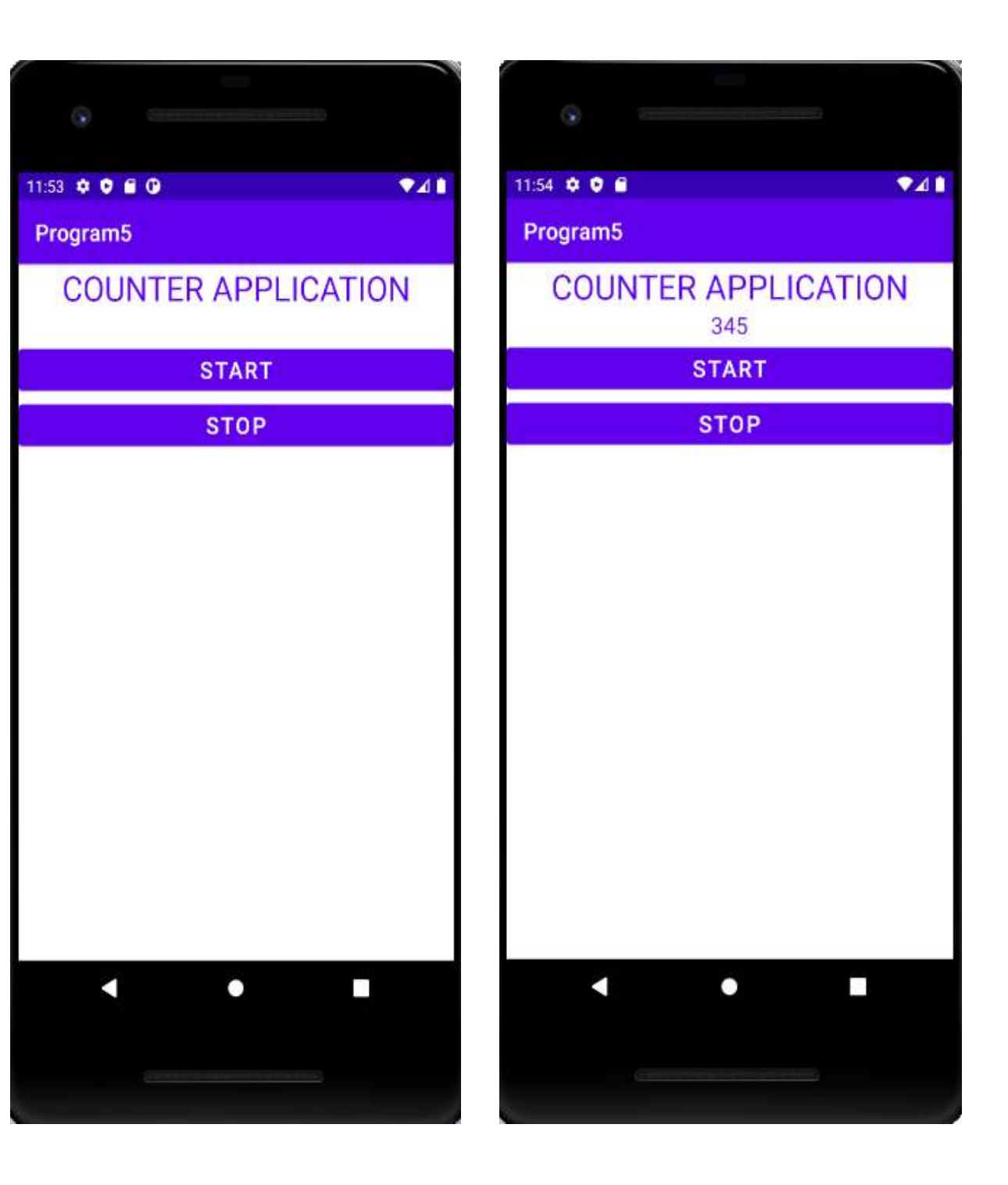

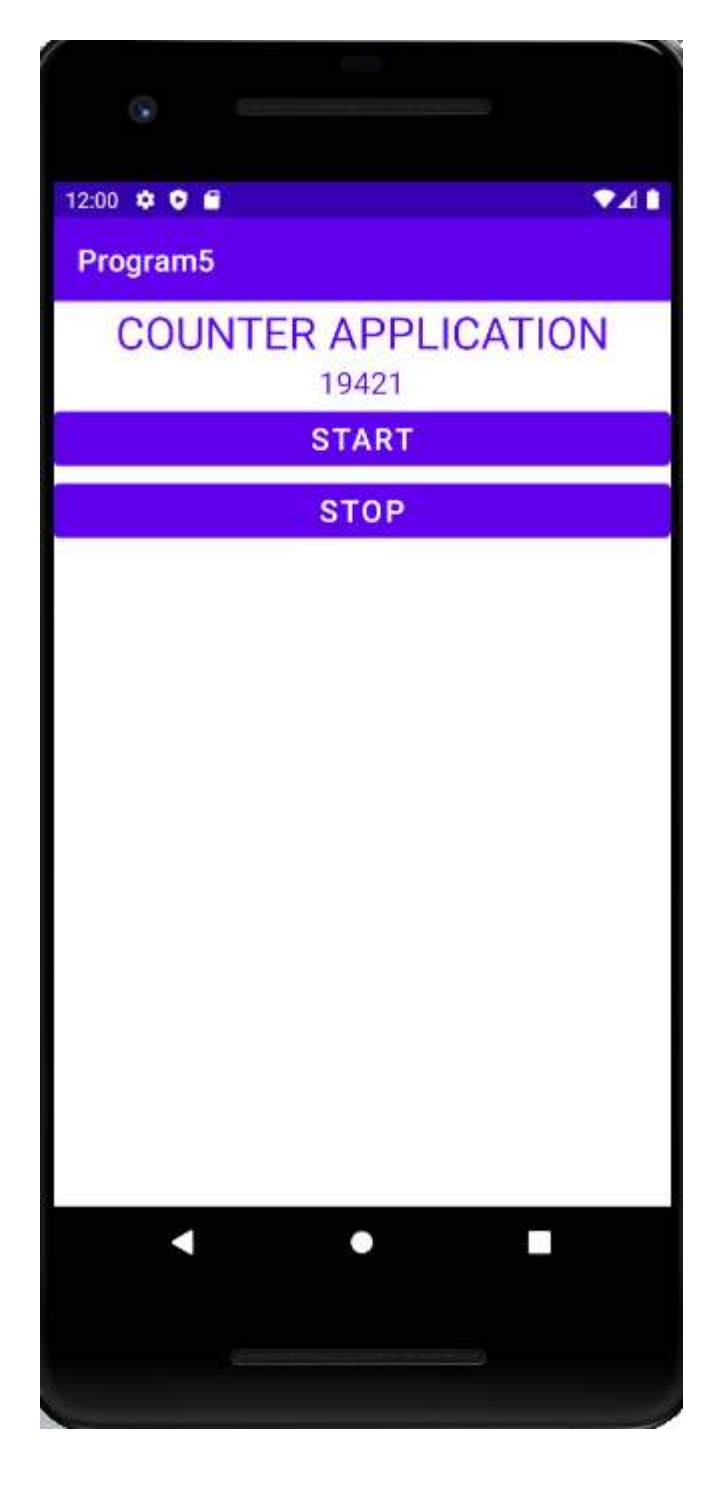

6 Create two files of XML and JSON type with values for City\_Name, Latitude, Longitude, Temperature, and Humidity. Develop an application to create an activity with two buttons to parse the XML and JSON files which when clicked should display the data in their respective layouts side by side.

| PARSING XML AND JSON DATA | PARSING XML AND JSON DATA             |                                       |  |
|---------------------------|---------------------------------------|---------------------------------------|--|
|                           | XML DATA                              | JSON Data                             |  |
| Parse XML Data            | City_Name: Mysore                     | City_Name: Mysore                     |  |
|                           | Latitude: 12.295<br>Longitude: 76.639 | Latitude: 12.295<br>Longitude: 76.639 |  |
| Parse JSON Data           | Temperature: 22                       | Temperature: 22                       |  |
|                           | Humidity: 90%                         | Humidity: 90%                         |  |

## XML Part- activity\_main.xml

```
<?xml version="1.0" encoding="utf-8"?>
<LinearLayout xmlns:android="http://schemas.android.com/apk/res/android"
xmlns:app="http://schemas.android.com/apk/res-auto"
xmlns:tools="http://schemas.android.com/tools"
android:layout_width="match_parent"
android:layout_height="match_parent"
android:layout_height="match_parent"
android:orientation="vertical"
tools:context=".MainActivity">
```

<TextView android:layout\_width="match\_parent" android:layout\_height="wrap\_content" android:text="XML and JSON Parser" android:textSize="30sp" android:textAlignment="center"

/>

<Button

android:layout\_width="match\_parent" android:layout\_height="wrap\_content" android:onClick="XMLParser" android:text="XML PARSER" android:textAlignment="center" />

```
<Button
```

android:layout\_width="match\_parent"

```
android:layout_height="wrap_content"
android:onClick="JSONParser"
android:text="JSON PARSER"
android:textAlignment="center"
/>
```

### <LinearLayout

android:layout\_width="wrap\_content" android:layout\_height="wrap\_content" android:orientation="horizontal" android:layout\_gravity="center">

### <TextView

android:layout\_width="wrap\_content" android:layout\_height="wrap\_content" android:id="@+id/resxml" android:textSize="15sp" android:textAlignment="center" android:paddingLeft="10dp" android:paddingRight="40dp" />

#### <TextView

android:layout\_width="wrap\_content" android:layout\_height="wrap\_content" android:id="@+id/resjson" android:textSize="15sp" android:textAlignment="center" android:paddingLeft="40dp" />

</LinearLayout>

</LinearLayout>

| XML and JSON Parser APP |  |  |  |  |
|-------------------------|--|--|--|--|
| PARSE XML FILE          |  |  |  |  |
| PARSE JSON FILE         |  |  |  |  |
|                         |  |  |  |  |
|                         |  |  |  |  |
|                         |  |  |  |  |
|                         |  |  |  |  |
|                         |  |  |  |  |
|                         |  |  |  |  |
|                         |  |  |  |  |
|                         |  |  |  |  |
|                         |  |  |  |  |
|                         |  |  |  |  |
|                         |  |  |  |  |
|                         |  |  |  |  |
|                         |  |  |  |  |

### Java Code - MainActivity.java

package com.example.json123; import androidx.appcompat.app.AppCompatActivity;

import android.os.Bundle; import android.view.View; import android.widget.TextView;

import org.json.JSONArray; import org.json.JSONException; import org.json.JSONObject; import org.w3c.dom.Document; import org.w3c.dom.Element; import org.w3c.dom.Node; import org.w3c.dom.NodeList; import org.xmLsax.SAXException;

import java.io.IOException; import java.io.InputStream;

import javax.xml.parsers.DocumentBuilder; import javax.xml.parsers.DocumentBuilderFactory; import javax.xml.parsers.ParserConfigurationException;

```
public class MainActivity extends AppCompatActivity {
  TextView resxml,resison;
  @Override
  protected void onCreate(Bundle savedInstanceState) {
    super.onCreate(savedInstanceState);
    setContentView(R.layout.activity_main);
    resxml=findViewById(R.id.resxml);
    resison=findViewById(R.id.resison);
  }
  public void XMLParser(View v)
  {
    try {
       InputStream is=getAssets().open("city.xml");
      DocumentBuilderFactory dbFactory=DocumentBuilderFactory.newInstance();
      DocumentBuilder dBuilder=dbFactory.newDocumentBuilder();
      Document doc=dBuilder.parse(is);
      Element element=doc.getDocumentElement();
      element.normalize();
      NodeList nList= doc.getElementsByTagName("place");
      resxml.setText("XML DATA");
      for(int i=0;i<nList.getLength();i++)
       ł
         Node node=nList.item(i);
```

```
if(node.getNodeType()==Node.ELEMENT NODE)
         {
            Element element2=(Element)node:
            resxml.setText(resxml.getText()+"\n City
Name:"+getValue("cityname".element2)+"\n"):
            resxml.setText(resxml.getText()+"\n Lat:"+getValue("lat".element2)+"\n");
            resxml.setText(resxml.getText()+"\n Long:"+getValue("long".element2)+"\n");
            resxml.setText(resxml.getText()+"\n
Temperature:"+getValue("temp",element2)+"\n");
            resxml.setText(resxml.getText()+"\n
Humidity: "+getValue("humidity".element2)+"\n"):
            resxml.setText(resxml.getText()+"\n ------");
         }
       }
    }
    catch (IOException | ParserConfigurationException | SAXException e) {
       e.printStackTrace():
    }
  }
  private static String getValue(String tag, Element element)
  {
    NodeList nodeList=element.getElementsByTagName(tag).item(0).getChildNodes();
    Node node=nodeList.item(0):
    return node.getNodeValue();
  }
  public void JSONParser(View v)
  {
    String json;
    try {
       InputStream is=getAssets().open("city1.json");
       int size=is.available();
       byte[] buffer=new byte[size];
       is.read(buffer);
       is.close();
       json=new String(buffer, "UTF-8");
       JSONArray jsonArray=new JSONArray(json);
       resison.setText("JSON DATA");
       for(int i=0; i<jsonArray.length();i++)
       ł
         JSONObject obj=jsonArray.getJSONObject(i);
         resison.setText(resison.getText()+"\n City Name:"+obj.getString("name")+"\n");
         resison.setText(resison.getText()+"\n Lat:"+obj.getString("lat")+"\n");
         resison.setText(resison.getText()+"\n Long:"+obj.getString("long")+"\n");
```

```
resjson.setText(resjson.getText()+"\n Temperature:"+obj.getString("temp")+"\n");
resjson.setText(resjson.getText()+"\n Humidity:"+obj.getString("humidity")+"\n");
resjson.setText(resjson.getText()+"\n ------");
}
catch (IOException | JSONException e) {
    e.printStackTrace();
    }
}
```

}

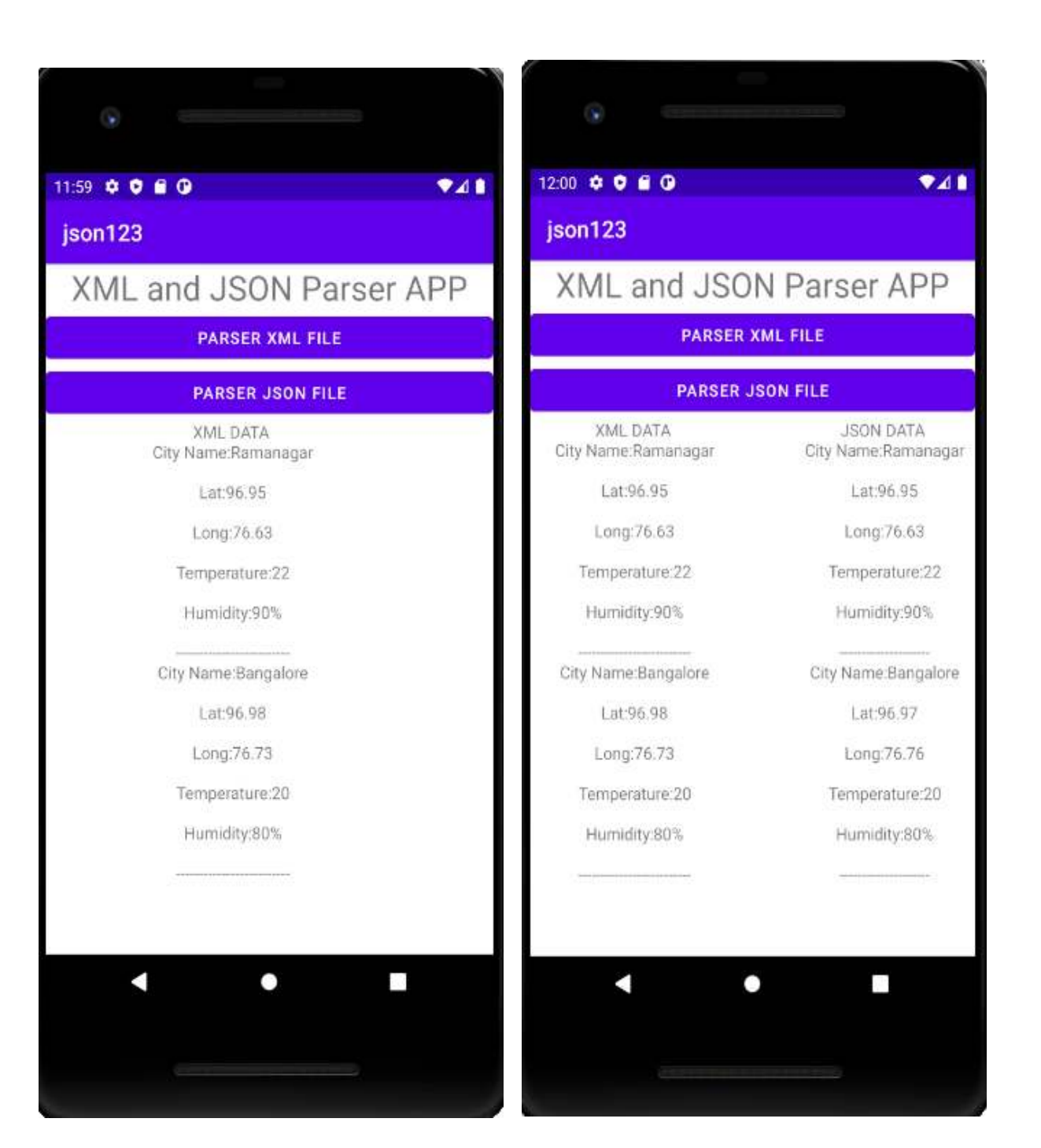

7 Develop a simple application with one Edit Text so that the user can write some text in it. Create a button called "Convert Text to Speech" that converts the user input text into voice.

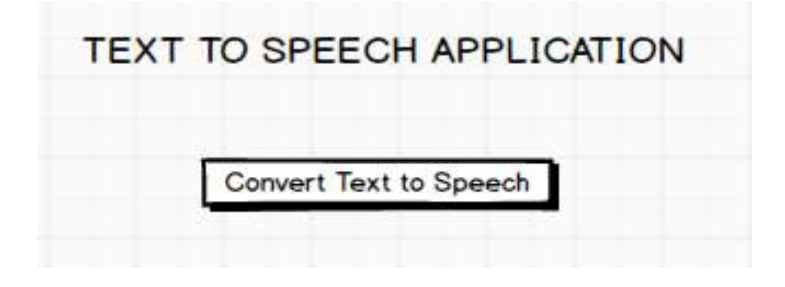

## XML Part- activity\_main.xml

```
<?xml version="1.0" encoding="utf-8"?>
<LinearLayout xmlns:android="http://schemas.android.com/apk/res/android"
xmlns:app="http://schemas.android.com/apk/res-auto"
xmlns:tools="http://schemas.android.com/tools"
android:layout_width="match_parent"
android:layout_height="match_parent"
android:orientation="vertical"
tools:context=".MainActivity">
```

```
<TextView
```

```
android:layout_width="match_parent"
android:layout_height="wrap_content"
android:text="TEXT TO SPEECH APP"
android:textColor="@color/design_default_color_primary_dark"
android:textAlignment="center"
android:textSize="30sp"
```

/>

```
<EditText
```

```
android:layout_width="match_parent"
android:layout_height="wrap_content"
android:id="@+id/pitch"
android:hint="Enter Pitch (1.0 is normal)"
android:textSize="20sp"
```

/>

```
<EditText
android:layout_width="match_parent"
android:layout_height="wrap_content"
android:id="@+id/speechrate"
android:hint="Enter Speech Rate (1.0 is normal)"
android:textSize="20sp"
/>
```

```
<EditText
android:layout_width="match_parent"
android:layout_height="wrap_content"
android:id="@+id/texttospeak"
android:hint="Enter Text to Speak"
android:inputType="textMultiLine"
```

/>

```
<Button
android:layout_width="match_parent"
android:layout_height="wrap_content"
android:id="@+id/btnspeak"
android:text="SPEAK"
android:onClick="speak"
android:textSize="30sp"
/>
```

</LinearLayout>

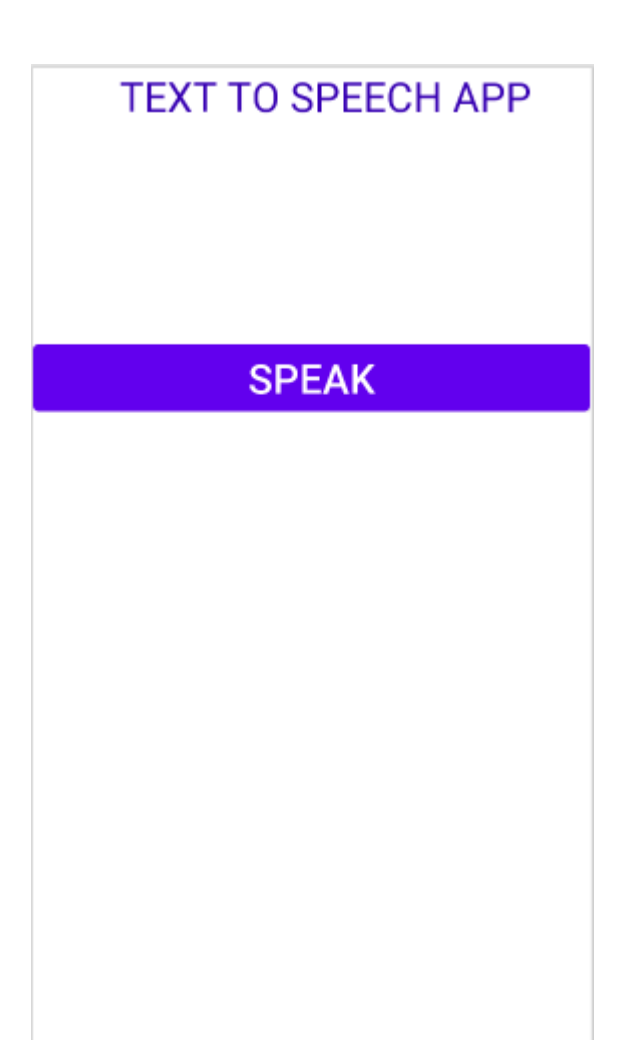

### Java Code - MainActivity.java

package com.example.textspeech;

import androidx.appcompat.app.AppCompatActivity;

```
import android.app.UiAutomation;
import android.os.Bundle;
import android.speech.tts.TextToSpeech;
import android.view.View;
import android.widget.EditText;
import android.widget.Toast;
```

import java.util.Locale;

```
import static android.speech.tts.TextToSpeech.*;
```

```
public class MainActivity extends AppCompatActivity {
  EditText pitchrate,setspeechrate,text;
  TextToSpeech t;
```

@Override

```
protected void onCreate(Bundle savedInstanceState) {
   super.onCreate(savedInstanceState);
   setContentView(R.layout.activity_main);
   pitchrate=findViewById(R.id.pitch);
   setspeechrate=findViewById(R.id.speechrate);
   text=findViewById(R.id.texttospeak);
```

```
t=new TextToSpeech(this, new OnInitListener() {
  @Override
  public void onInit(int status) {
    if(status==SUCCESS)
    {
      t.setLanguage(Locale.ENGLISH);
    }
    else
    {
```

Toast.*makeText*(MainActivity.this, 'TextToSpeech Initialization Failed'', Toast.*LENGTH\_LONG*).show();

```
}
});

public void speak(View v)
{
```

}

```
float pr.sr;
String txt;
if(pitchrate.getText().toString().equals(""))
{
  pr=1.0f;
}
else
{
  pr=Float.parseFloat(pitchrate.getText().toString());
}
if(setspeechrate.getText().toString().equals(""))
{
  sr=1.0f;
}
else
{
  sr=Float.parseFloat(setspeechrate.getText().toString());
}
t.setPitch(pr);
t.setSpeechRate(sr);
t.speak(text.getText().toString(),QUEUE_FLUSH,null);
```

} }

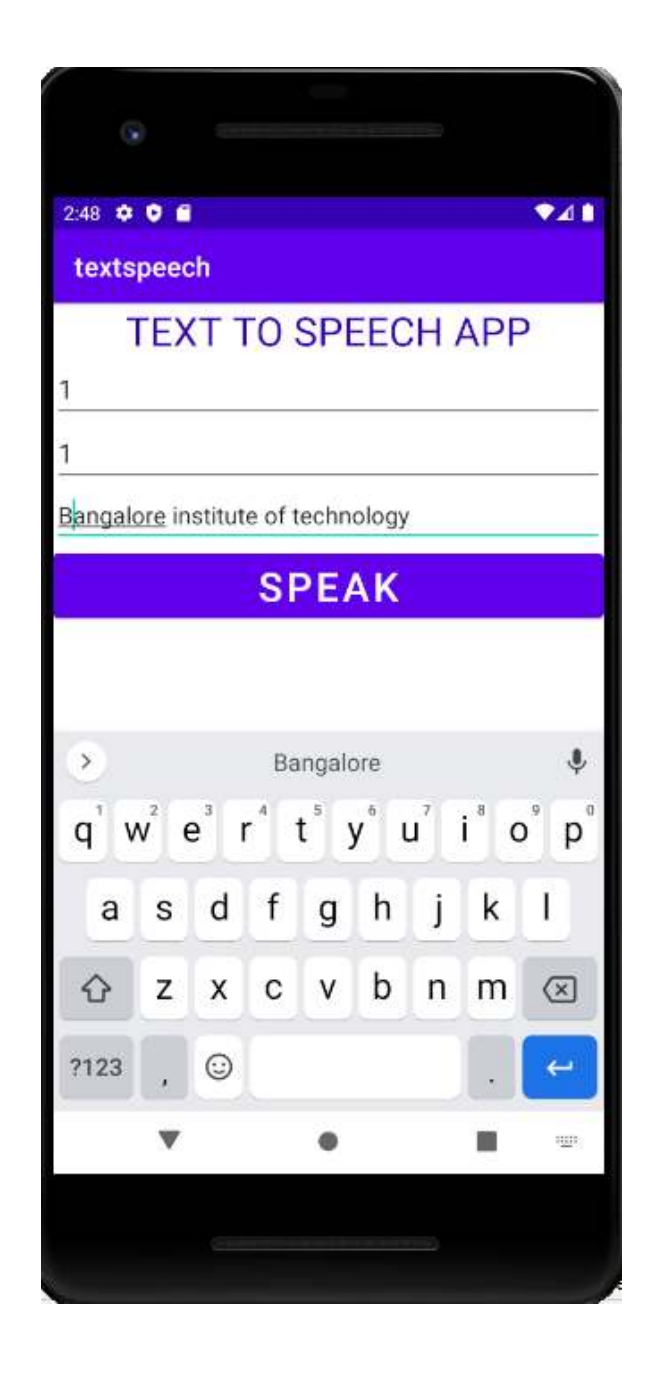

8 Create an activity like a phone dialer with CALL and SAVE buttons. On pressing the CALL button, it must call the phone number and on pressing the SAVE button it must save the number to the phone contacts.

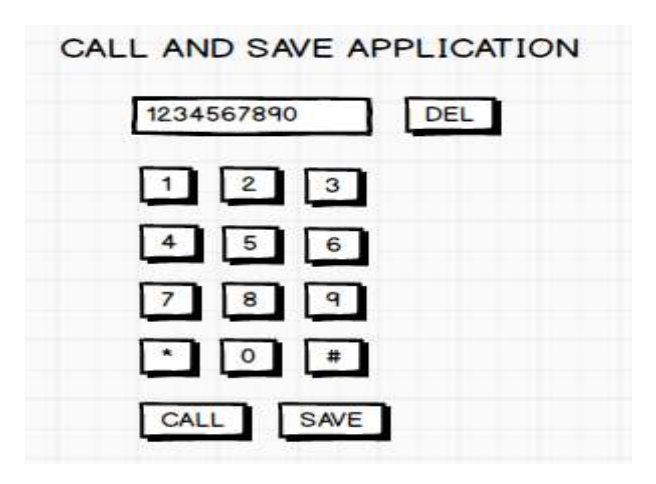

### XML Part- activity main.xml

android:textAlignment="center"

```
<?xml version="1.0" encoding="utf-8"?>
<LinearLayout xmlns:android="http://schemas.android.com/apk/res/android"
  xmlns:app="http://schemas.android.com/apk/res-auto"
  xmlns:tools="http://schemas.android.com/tools"
  android:layout_width="match_parent"
  android:layout height="match parent"
  android:orientation="vertical"
  android:layout marginTop="150dp"
  tools:context=".MainActivity">
  <TextView
    android:layout width="match parent"
    android:layout_height="wrap_content"
    android:text="CALL and SAVE APPLICATION"
    android:textSize="30sp"
    android:textAlignment="center"
    android:textColor="@color/design_default_color_primary_dark"
     1>
  <LinearLayout
    android:layout_width="match_parent"
    android:layout_height="wrap_content"
    android:orientation="horizontal">
    <EditText
       android:layout_width="300dp"
      android:layout_height="wrap_content"
      android:id="@+id/num"
      android:hint="Enter Number To Dial/SAVE"
```

```
android:textSize="20sp"
android:textColor="@color/design_default_color_error"/>
```

#### <Button

```
android:layout_width="100dp"
android:layout_height="wrap_content"
android:id="@+id/del"
android:text="DEL"
android:textAlignment="center"
android:onClick="delete"/>
```

#### </LinearLayout>

```
<LinearLayout
android:layout_width="wrap_content"
android:layout_height="wrap_content"
android:layout_gravity="center"
android:orientation="horizontal">
```

#### <Button

android:id="@+id/three" android:layout\_width="wrap\_content" android:layout\_height="wrap\_content" android:onClick="three" android:text="3" />

#### <Button

android:id="@+id/one" android:layout\_width="wrap\_content" android:layout\_height="wrap\_content"

```
android:onClick="one"
android:text="1" />
```

#### <Button

android:id="@+id/two" android:layout\_width="wrap\_content" android:layout\_height="wrap\_content" android:onClick="two" android:text="2" />

#### </LinearLayout>

```
<LinearLayout
android:layout_width="wrap_content"
android:layout_height="wrap_content"
android:orientation="horizontal"
android:layout_gravity="center">
```

```
<Button
    android:lavout width="wrap content"
    android:lavout height="wrap content"
    android·id="@+id/four"
    and roid: text = "4"
    android on Click="four"/>
  <Button
    android:layout width="wrap content"
    android:lavout height="wrap content"
    android:id="@+id/five"
    and roid text="5"
    android:onClick="five"/>
  <Button
    android:lavout width="wrap content"
    android:layout height="wrap content"
    android:id="@+id/six"
    android text="6"
    android:onClick="six"/>
</LinearLavout>
<LinearLayout
  android:layout width="wrap content"
  android:layout height="wrap content"
  android:orientation="horizontal"
  android:layout gravity="center">
  <Button
    android:layout width="wrap content"
    android:layout height="wrap content"
    android:id="@+id/seven"
    android:text="7"
    android:onClick="seven"/>
  <Button
    android:layout width="wrap content"
    android:layout height="wrap content"
    android:id="@+id/eight"
    android:text="8"
    android:onClick="eight"/>
  <Button
    android:layout_width="wrap_content"
    android:layout_height="wrap_content"
    android:id="@+id/nine"
    android:text="9"
    android:onClick="nine"/>
</LinearLayout>
```

```
<LinearLayout
android:layout_width="wrap_content"
```

```
android:layout height="wrap content"
android:orientation="horizontal"
android:lavout gravity="center">
```

### <Button

```
android:lavout width="wrap content"
android:lavout height="wrap content"
android:id="@+id/star"
android text="*"
android:onClick="star"/>
```

### <Button

```
android:layout width="wrap content"
android:lavout height="wrap content"
android:id="@+id/zero"
android text="0"
android:onClick="zero"/>
```

### <Button

```
android:lavout width="wrap content"
android:lavout height="wrap content"
android:id="@+id/hash"
android:text="#"
android:onClick="hash"/>
```

## </LinearLayout>

```
<LinearLayout
```

android:layout width="wrap content" android:lavout height="wrap content" android:orientation="horizontal" android:layout gravity="center">

## <Button

```
android:layout_width="wrap_content"
android:layout_height="wrap_content"
android:id="@+id/call"
android:text="CALL"
android:onClick="call"/>
```

### <Button

```
android:layout_width="wrap_content"
    android:layout_height="wrap_content"
    android:id="@+id/save"
    android:text="SAVE"
    android:onClick="save"/>
</LinearLayout>
```

### </LinearLayout>

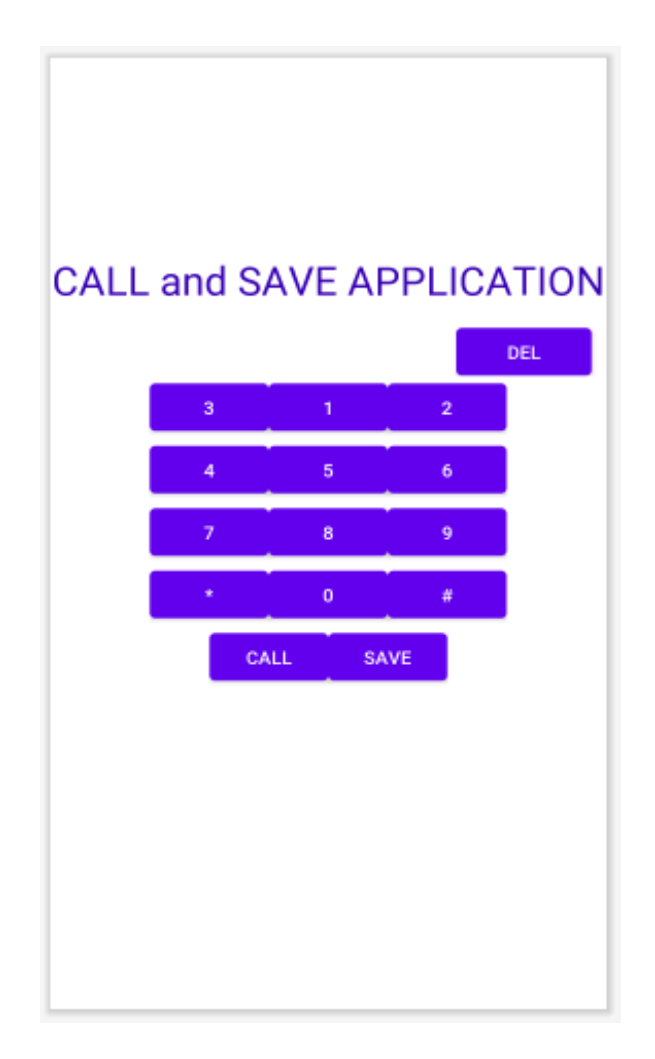

### Java Code - MainActivity.java

```
package com.example.18:
import androidx.appcompat.app.AppCompatActivity;
import android.content.Intent;
import android.net.Uri;
import android.os.Bundle;
import android.os.VibrationEffect;
import android.provider.ContactsContract;
import android.view.View;
import android.widget.EditText;
public class MainActivity extends AppCompatActivity {
EditText number:
  @Override
  protected void onCreate(Bundle savedInstanceState) {
    super.onCreate(savedInstanceState);
    setContentView(R.layout.activity main);
    number=findViewById(R.id.num);
  }
  public void one(View v)
  {
    number.append("1");
  }
  public void two(View v)
  {
    number.append("2");
  }
  public void three(View v)
  {
    number.append("3");
  }
  public void four(View v)
  {
    number.append("4");
  }
  public void five(View v)
  ł
    number.append("5");
  }
  public void six(View v)
```

```
{
  number.append("6");
}
public void seven(View v)
ł
  number.append("7");
}
public void eight(View v)
  number.append("8");
}
public void nine(View v)
ł
  number.append("9");
}
public void zero(View v)
ł
  number.append("0");
}
public void star(View v)
ł
  number.append("*");
}
public void hash(View v)
ł
  number.append("#");
}
public void delete(View v)
ł
  String n=number.getText().toString();
  n=n.substring(0, n.length()-1);
  number.setText(n);
}
public void call(View v)
{
  String num=number.getText().toString();
 Intent i =new Intent(Intent.ACTION_DIAL, Uri.parse("tel:"+num));
  //Intent i =new Intent(Intent.ACTION_VIEW,Uri.parse(num));
  startActivity(i);
```

```
}
```

```
public void save(View v)
{
    String num=number.getText().toString();
    Intent i =new Intent(Intent.ACTION_INSERT,
    ContactsContract.Contacts.CONTENT_URI);
    i.putExtra(ContactsContract.Intents.Insert.PHONE,num);
    startActivity(i);
    }
}
```

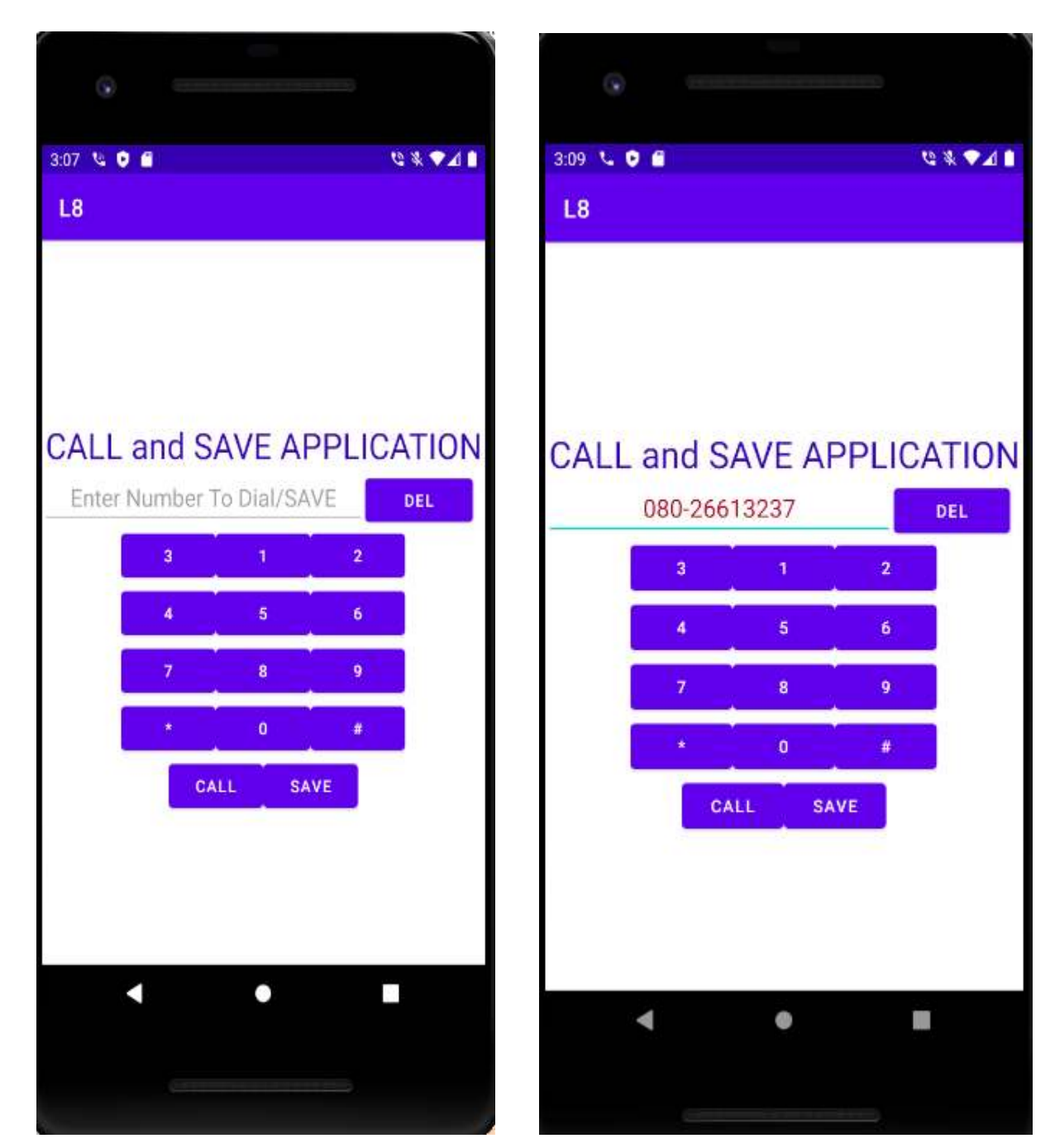

| (      |                  |          |           |     |  |
|--------|------------------|----------|-----------|-----|--|
| 3:11 🕓 | 0 6              |          | ¥ 9       | •41 |  |
| +1     | Create new (     | contact  |           |     |  |
| +2     | Add to a contact |          |           |     |  |
| P      | Send SMS         |          |           |     |  |
| 1      | 080              | 266132   | 237       | X   |  |
|        | 1                | 2<br>ABC | 3<br>DEF  |     |  |
|        | <u>4</u><br>вні  | 5<br>JKL | Б         |     |  |
|        | 7<br>PORS        | 8<br>TUV | 9<br>wxyz |     |  |
|        | *                | 0        | #         |     |  |
|        |                  | C.       |           |     |  |
|        | 4                | 0        | н         |     |  |
|        |                  |          |           |     |  |

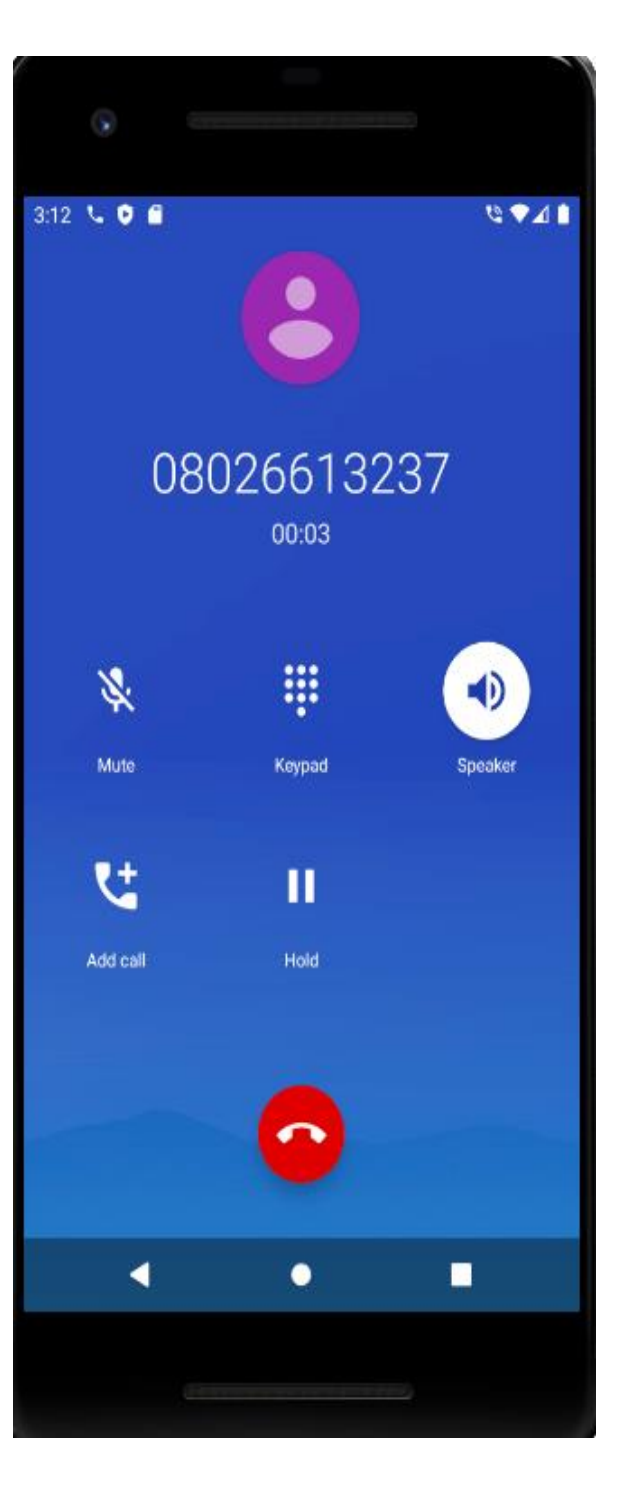

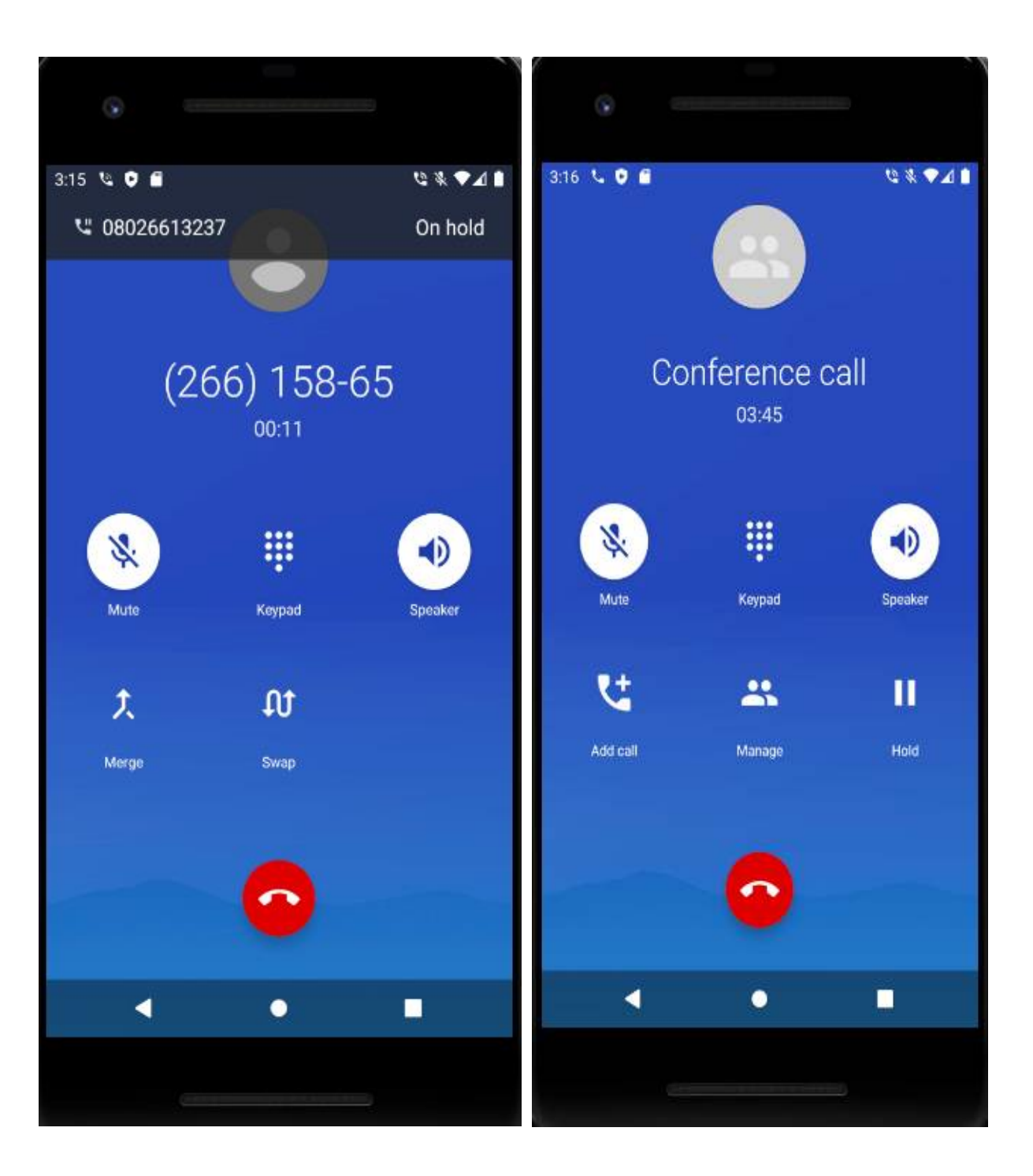

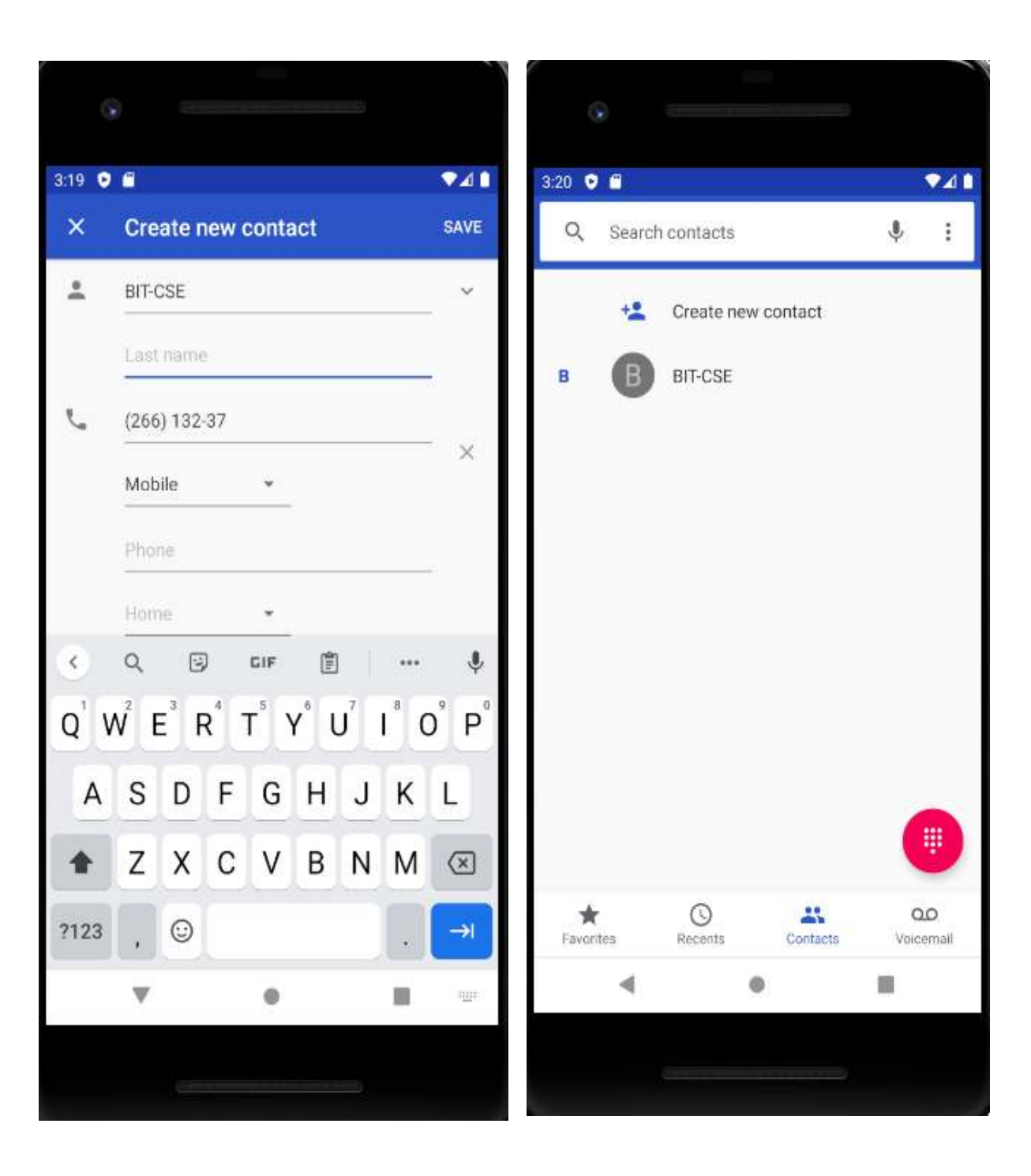